WIDOS Wilhelm Dommer Söhne GmbH

Einsteinstraße 5 D-71254 Ditzingen info@widos.de 
 Telefon
 07152
 9939
 0

 Telefax
 07152
 99
 39
 40

 Internet:
 www.widos.de

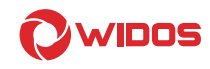

## **Original Betriebsanleitung**

## Schweiß-Protokoll-Aufzeichnungsgerät

WIDOS SPA 600

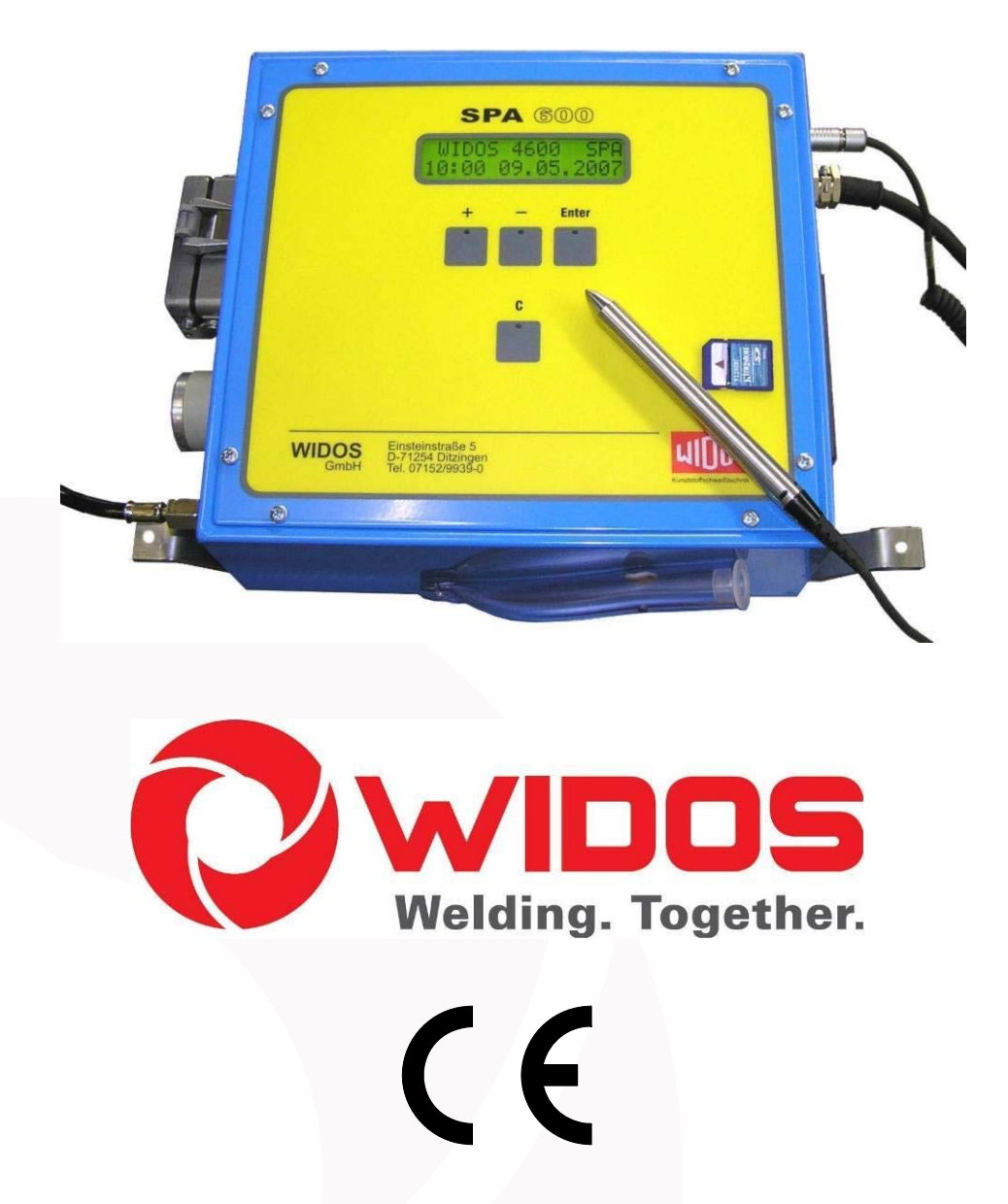

Zur weiteren Verwendung aufbewahren!

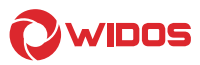

Modell:

Тур:

Seriennummer, Baujahr:

Schweiß-Protokoll-Aufzeichnungsgerät

WIDOS SPA 600

siehe Typenschild

#### Kundeneintragungen

Inventar-Nr.:

Standort:

Ersatzteilbestellung und Kundendienst:

Herstelleranschrift

WIDOS Wilhelm Dommer Söhne GmbH Einsteinstr. 5

D -71254 Ditzingen

 Telefon:
 07152
 9939
 0

 Telefax:
 07152
 9939
 40

 E-mail:
 info@widos.de

#### Zweck des Dokuments

Diese Betriebsanleitung gibt Ihnen Auskunft über alle wichtigen Fragen, die den technischen Aufbau und den sicheren Betrieb Ihrer Maschine betreffen.

Ebenso wie wir sind auch Sie verpflichtet, sich eingehend mit dieser Betriebsanleitung zu befassen. Nicht nur um Ihre Maschine wirtschaftlich zu betreiben, sondern auch um Schäden und Verletzungen zu vermeiden.

Sollten Fragen offen bleiben, wenden Sie sich bitte an unsere Berater im Werk oder an unsere Niederlassungen und Werksvertretungen im In- und Ausland.

Wir werden Ihnen gerne weiter helfen.

Im Interesse einer ständigen Verbesserung unserer Produkte und Betriebsanleitungen möchten wir Sie bitten, uns über Fehler, Mängel und Probleme, die in der Praxis auftreten, zu unterrichten. Vielen Dank.

#### Aufbau der Betriebsanleitung

Die Betriebsanleitung ist in Kapitel untergliedert, die den verschiedenen Funktionen der Maschine zugeordnet sind.

Durch diese Aufteilung finden Sie die gesuchten Informationen leicht.

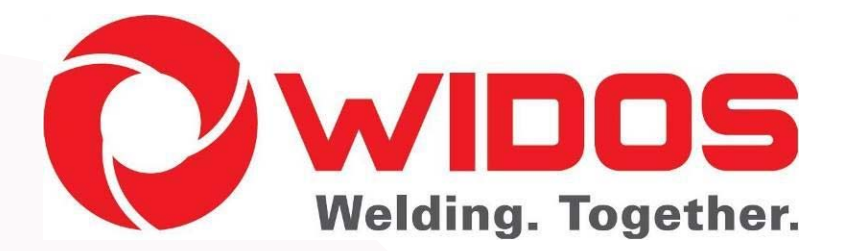

© 08.05.2019 WIDOS Wilhelm Dommer Söhne GmbH Einsteinstraße 5 D-71254 Ditzingen

Alle Rechte vorbehalten Nachdruck, auch auszugsweise, nur mit Genehmigung der Firma gestattet. Technische Änderungen im Zuge des Fortschrittes vorbehalten.

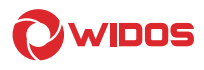

| 1. |        | PRODUKTBESCHREIBUNG                                                                        | . 6 |
|----|--------|--------------------------------------------------------------------------------------------|-----|
|    | 1.1.   | Einsatz und bestimmungsgemäße Verwendung                                                   | 6   |
|    | 1.2.   | Vorsichtsmaßnahmen                                                                         | 6   |
|    | 1.3.   | Konformität                                                                                | 6   |
|    | 1.4.   | Aufbau des SPA                                                                             | 7   |
|    | 1.5.   | Kennzeichnung des Produkts                                                                 | 7   |
|    | 1.5.1. | Technische Daten                                                                           | 7   |
|    | 1.5    | 5.1.1. WIDOS <b>SPA 600</b> Allgemeine Daten                                               | 8   |
|    | 1.6.   | Ausstattung und Zubehör:                                                                   | 8   |
| 2. |        | SICHERHEITSVORSCHRIFTEN                                                                    | . 9 |
|    | 2.1.   | Symbol- und Hinweiserklärung                                                               | 9   |
|    | 2.2.   | Verpflichtung des Betreibers                                                               | 9   |
|    | 2.3.   | Verpflichtung des Bedieners                                                                | .10 |
|    | 2.4.   | Organisatorische Maßnahmen                                                                 | .10 |
|    | 2.5.   | Informelle Sicherheitsmaßnahmen                                                            | .10 |
|    | 2.6.   | Anweisung an das Personal                                                                  | .10 |
|    | 2.7.   | Gefahren im Umgang mit der Maschine                                                        | .10 |
|    | 2.8.   | Gefahren durch die elektrische Energie                                                     | .11 |
|    | 2.9.   | Besondere Gefahren                                                                         | .11 |
|    | 2.9.1. | Gefahr des Stolperns über die Elektroleitung                                               | 11  |
|    | 2.10.  | Bauliche Veränderungen an der Maschine                                                     | .11 |
|    | 2.11.  | Gewährleistung und Haftung                                                                 | .11 |
| 3. |        | FUNKTIONSBESCHREIBUNG                                                                      | 12  |
|    |        |                                                                                            |     |
| 4. |        | BEDIENUNGS- UND ANZEIGEELEMENTE                                                            | 13  |
| 5. |        | INBETRIEBNAHME, BEDIENUNG                                                                  | 14  |
|    | 5.1.   | Sicherheitshinweise                                                                        | .14 |
|    | 5.2.   | Verbindung des SPA mit dem Hydraulikaggregat für Maschinen 250C bis 315C und 4400 bis 6100 | .14 |
|    | 5.3.   | Verbindung des SPA mit dem Hydraulikaggregat ab 6100 Stahl                                 | .15 |
|    | 5.4.   | Verbindung des SPA mit geschlossenem Hydraulikaggregat ab 6100 Stahl                       | .16 |
|    | 5.5.   | Beschreibung des Displays                                                                  | .17 |
|    | 5.6.   | Einschalten des SPA                                                                        | .18 |
|    | 5.6.1. | Einstellen Maschinentypen und Rohrdaten                                                    | 19  |
|    | 5.6.2. | Einstellen der Rohrdaten                                                                   | 21  |
|    | 5.7.   | Schweißablauf                                                                              | .22 |
|    | 5.7.1. | Bewegungsdruckmessung                                                                      | 22  |

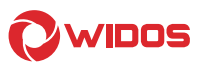

| 5.7.2. |        | Dimension                                                                                   | 23 |
|--------|--------|---------------------------------------------------------------------------------------------|----|
|        | 5.7.3. | Wetter / Schutz (außer bei Werkstattmaschinen)                                              | 24 |
|        | 5.7.4. | Hobeln                                                                                      | 24 |
|        | 5.7.5. | Versatzausgleich                                                                            | 25 |
|        | 5.7.6. | Angleichen                                                                                  | 25 |
|        | 5.7.7. | Anwärmen                                                                                    | 26 |
|        | 5.7.8. | Umstellen                                                                                   | 26 |
|        | 5.7.9. | Druckaufbau                                                                                 | 26 |
|        | 5.7.10 | ). Fügen                                                                                    | 26 |
|        | 5.7.11 | I. Schweißung Ende                                                                          | 27 |
|        | 5.7.12 | 2. Bedeutung der Fehlercodes                                                                |    |
|        | 5.7.13 | <ol> <li>Kopieren interner Daten auf SD - Karte und löschen interner Daten (RAM)</li> </ol> | 28 |
|        | 5.7.14 | l. Doppelrohrschweißen                                                                      | 29 |
|        | 5.7.15 | 5. Einstellen der Rohrdaten für Doppelrohrschweißen                                         | 30 |
|        | 5.8.   | SD – Karte und Laufwerk                                                                     | 31 |
|        | 5.9.   | Barcode – Lesestift (Option)                                                                | 32 |
|        | 5.10.  | Wicon auslesen mit USB – Kartenleser (Option)                                               | 32 |
|        | 5.11.  | Auslesen der Schweißdaten                                                                   |    |
|        |        |                                                                                             |    |
| 6.     |        | DIAGNOSEPROGRAMM                                                                            | 33 |
| 7.     |        | PFLEGE / WARTUNG / INSTANDSETZUNG                                                           | 35 |
|        | 7.1.   | Lagerung                                                                                    | 35 |
|        | 7.2.   | Reinigen der Maschine                                                                       | 35 |
|        | 7.3.   | Wartung und Inspektion, Instandsetzung                                                      | 35 |
|        | 7.4    | Schweißdaten sichern                                                                        |    |
|        |        |                                                                                             | 26 |
|        | 7.5.   | Entsol gung                                                                                 |    |
| 8.     |        | TRANSPORT                                                                                   | 37 |
| 9.     |        | ELEKTROPLÄNE                                                                                | 38 |
| 10     |        | ERSATZTEILLISTE                                                                             | 41 |
|        |        |                                                                                             | 12 |

 Telefon
 07152
 9939
 0

 Telefax
 07152
 99
 39
 40

 Internet:
 www.widos.de

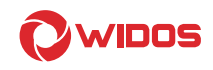

## 1. Produktbeschreibung

Das Kapitel Produktbeschreibung vermittelt dem Leser wichtige Grundinformationen über das Produkt und dessen bestimmungsgemäße Verwendung.

Außerdem sind alle technischen Details der Maschine in übersichtlicher Form zusammengestellt.

#### 1.1. Einsatz und bestimmungsgemäße Verwendung

Das WIDOS **SPA 600** ist allein für die Überwachung und Protokollierung von Stumpf-schweißungen im Zusammenhang mit einer der von der Fa. WIDOS entwickelten Stumpfschweißmaschine konzipiert worden.

#### Jede andere Verwendung des SPA gilt als nicht bestimmungsgemäß.

Die beschriebene SPA darf nur von Personen betrieben, gewartet und instandgesetzt werden, die damit vertraut und über die Gefahren unterrichtet sind.

Der Hersteller haftet nicht für Schäden, die durch eine unsachgemäße Handhabung oder Bedienung des SPA auftreten.

Für daraus resultierende Schäden haftet allein der Benutzer!

Das SPA in Verbindung mit einer der von Fa. WIDOS GmbH entwickelten Schweißmaschine, ist bei vorschriftsmäßiger Anwendung betriebssicher.

Zur bestimmungsgemäßen Verwendung gehört auch:

- das Beachten aller Hinweise aus der Betriebsanleitung und
- die Durchführung der Inspektions- und Wartungsarbeiten.

#### 1.2. Vorsichtsmaßnahmen

Bei falschem Einsatz der Maschine, falscher Bedienung oder falscher Wartung kann die Maschine selbst oder in der Nähe befindliche Produkte beschädigt oder zerstört werden. Personen, die sich im Gefahrenbereich aufhalten, können Verletzungen davontragen.

Die vorliegende Betriebsanleitung ist daher gründlich durchzulesen und die entsprechenden Sicherheitshinweise sind unbedingt zu beachten.

#### 1.3. Konformität

Die Anlage entspricht in ihrem Aufbau den gültigen EG-Richtlinien sowie einschlägigen europäischen Normen.

Die Entwicklung, Fertigung und Montage der Maschine wurden mit größter Sorgfalt ausgeführt.

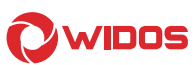

#### 1.4. Aufbau des SPA

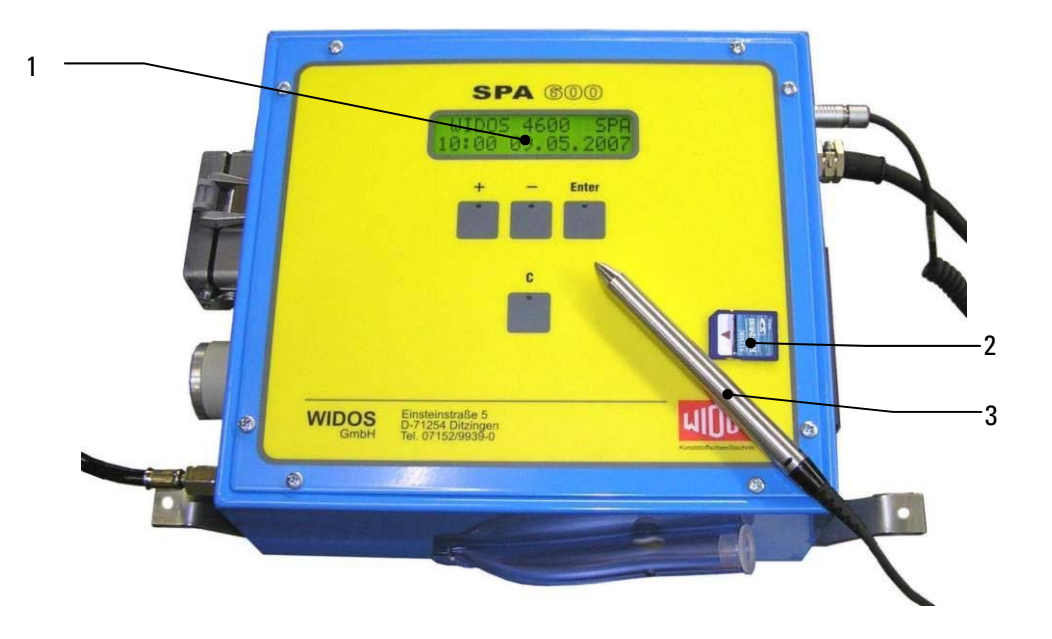

| Nr. | Benennung                      |
|-----|--------------------------------|
| 1   | Display                        |
| 2   | SD – Karte                     |
| 3   | Barcode – Lesestift (Optional) |

#### 1.5. Kennzeichnung des Produkts

Das Produkt ist durch ein Typenschild gekennzeichnet. Es beinhaltet den Typ des Geräts, die Seriennummer und das Baujahr.

#### 1.5.1. Technische Daten

Aufgeführt werden alle wichtigen technischen Daten der Einzelkomponenten. Sie erlauben eine schnelle Information über Leistungsfähigkeit und Aufbau.

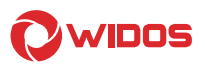

#### 1.5.1.1. WIDOS SPA 600 Allgemeine Daten

| Abmessungen (LxBxH): | ca. 390x270x210 (mm) | ca. 390x270x210 (mm) |
|----------------------|----------------------|----------------------|
| Gewicht:             | 6,3 kg               | 6,3 kg               |
| Leistung:            | 15 Watt              | 15 Watt              |
| Spannung:            | 230 V (± 10%)        | 110 V (± 10%)        |
| Stromstärke:         | 100 mA               | 200 mA               |
| Frequenz:            | 50 Hz                | 60 Hz                |
| Schutzart :          | IP 44                | IP 44                |

Bestellnummern und Einzelteile siehe Ersatzteillisten

## 1.6. Ausstattung und Zubehör:

| 1      | • SD – Kartenlaufwerk                        |  |  |
|--------|----------------------------------------------|--|--|
| Option | USB - Kartenleser                            |  |  |
|        | Barcode – Lesestift mit Zubehör              |  |  |
|        | • Adapter für NTC – Heizelement              |  |  |
|        | Heizelementadapter für Schweißungen ohne SPA |  |  |

 Telefon
 07152
 9939
 0

 Telefax
 07152
 99
 39
 40

 Internet:
 www.widos.de

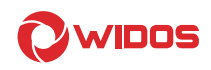

## 2. Sicherheitsvorschriften

Grundvoraussetzung für den sicherheitsgerechten Umgang und den störungsfreien Betrieb dieser Maschine ist die Kenntnis der grundlegenden Sicherheitshinweise und der Sicherheits-Vorschriften.

- Diese Betriebsanleitung enthält die wichtigsten Hinweise, um die Maschine sicherheits-gerecht zu betreiben.
- Die Sicherheitshinweise sind von allen Personen zu beachten, die an der Maschine arbeiten.

#### 2.1. Symbol- und Hinweiserklärung

In der Betriebsanleitung werden folgende Benennungen und Zeichen für Gefährdungen verwendet:

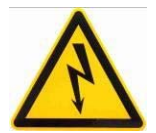

Dieses Symbol bedeutet eine möglicherweise drohende Gefahr für das Leben und die Gesundheit von Personen.

• Das Nichtbeachten dieser Hinweise kann schwere gesundheitsschädliche Auswirkungen zur Folge haben.

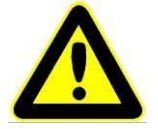

Dieses Symbol bedeutet eine möglicherweise gefährliche Situation.

 Das Nichtbeachten dieser Hinweise kann leichte Verletzungen zur Folge haben oder zu Sachbeschädigungen führen.

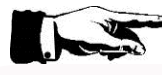

Dieses Symbol gibt wichtige Hinweise für den sachgerechten Umgang mit der Maschine.

 Das Nichtbeachten dieser Hinweise kann zu Störungen und Schäden an der Maschine oder an Sachen in der Umgebung führen.

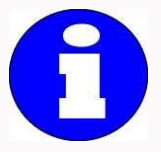

Unter diesem Symbol erhalten Sie Anwendungstips und besonders nützliche Informationen.

• Es hilft Ihnen, alle Funktionen an Ihrer Maschine optimal zu nutzen und erleichtert Ihnen die Arbeit.

Es gelten die Unfallverhütungsvorschriften (UVV).

#### 2.2. Verpflichtung des Betreibers

Der Betreiber verpflichtet sich, nur Personen an der Maschine arbeiten zu lassen, die

- mit den grundlegenden Vorschriften über Arbeitssicherheit und Unfallverhütung vertraut und in die Handhabung der Maschine eingewiesen sind, sowie
- das Sicherheitskapitel und die Warnhinweise in dieser Betriebsanleitung gelesen, verstanden und durch ihre Unterschrift bestätigt haben.

#### Das Sicherheitsbewusste Arbeiten des Personals ist in regelmäßigen Abständen zu überprüfen

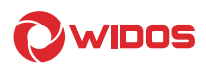

#### 2.3. Verpflichtung des Bedieners

Alle Personen, die mit Arbeiten an der Maschine beauftragt sind, verpflichten sich vor Arbeitsbeginn:

- die grundlegenden Vorschriften über Arbeitssicherheit und Unfallverhütung zu beachten.
- das Sicherheitskapitel und die Warnhinweise in dieser Betriebsanleitung zu lesen und durch ihre Unterschrift zu bestätigen, dass sie diese verstanden haben.
- sich vor dem Gebrauch der Maschine über deren Funktionsweise zu informieren.

#### 2.4. Organisatorische Maßnahmen

- Die erforderlichen persönlichen Schutzausrüstungen sind vom Betreiber bereitzustellen.
- Alle vorhandenen Sicherheitseinrichtungen sind regelmäßig zu überprüfen.

#### 2.5. Informelle Sicherheitsmaßnahmen

- Die Betriebsanleitung ist ständig am Einsatzort der Maschine aufzubewahren. Sie muss für das Bedienpersonal jederzeit und ohne großen Aufwand einsehbar sein.
- Ergänzend zur Betriebsanleitung sind die allgemeingültigen sowie die örtlichen Regelungen zur Unfallverhütung und zum Umweltschutz bereitzustellen und zu beachten.
- Alle Sicherheits- und Gefahrenhinweise an der Maschine sind in lesbarem Zustand zu halten.
- Bei jedem Besitzerwechsel oder bei leihweiser Überlassung an andere Personen ist die Betriebsanleitung mitzugeben und auf deren Wichtigkeit hinzuweisen.

#### 2.6. Anweisung an das Personal

- Nur geschultes und eingewiesenes Personal darf an der Maschine arbeiten.
- Die Zuständigkeiten des Personals sind klar festzulegen in bezug auf Transport, Auf- und Abbau, Inbetriebnahme und Demontage.
- Anzulernendes Personal darf nur unter Aufsicht einer erfahrenen Person an der Maschine arbeiten.

#### 2.7. Gefahren im Umgang mit der Maschine

Das Gerät **SPA 600** ist nach dem neuesten Stand der Technik und den anerkannten sicherheitstechnischen Regeln gebaut.

Dennoch können bei der Benutzung Gefahren für den Benutzer oder andere in der Nähe stehende Personen, sowie Schäden an Sachwerten entstehen.

Die Maschine ist nur zu benutzen:

- Für die bestimmungsgemäße Verwendung
- In sicherheitstechnischem Zustand

Störungen, die die Sicherheit beeinträchtigen können, sind umgehend zu beseitigen.

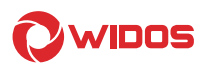

#### 2.8. Gefahren durch die elektrische Energie

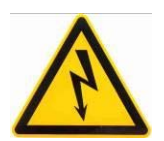

Arbeiten an elektrischen Einrichtungen dürfen nur von Elektrofachkräften ausgeführt werden.

Sind Arbeiten an spannungsführenden Teilen notwendig, ist eine zweite Person hinzuzuziehen, die notfalls den Stromanschluss löst

- Die elektrische Ausrüstung der Maschine ist regelmäßig zu überprüfen. Lose Verbindungen und beschädigte Kabel sind sofort zu beseitigen.
- Der Betrieb auf Baustellen darf nach VDE 0100 nur über Stromverteiler mit FI-Sicher-heitsschalter erfolgen.

#### 2.9. Besondere Gefahren

#### 2.9.1. Gefahr des Stolperns über die Elektroleitung

• Dafür sorgen, dass keine Personen über die Elektroleitungen steigen müssen.

#### 2.10. Bauliche Veränderungen an der Maschine

- Ohne Genehmigung des Herstellers dürfen keine Veränderungen, An- oder Umbauten an der Maschine vorgenommen werden. Bei Zuwiderhandlung erlischt der Gewährleistungs- und Haftanspruch.
- Maschinenteile in nicht einwandfreiem Zustand sind sofort auszutauschen.
- Nur original WIDOS Ersatz- und Verschleißteile verwenden.
- Bei Bestellungen immer Maschinen- und Versionsnummer angeben!

#### 2.11. Gewährleistung und Haftung

Grundsätzlich gelten unsere "Allgemeinen Verkaufs- und Lieferbedingungen". Diese stehen dem Betreiber spätestens seit Vertragsabschluß zur Verfügung. Gewährleistungs- und Haftungsansprüche bei Personen- und Sachschäden sind ausgeschlossen, wenn sie auf eine oder mehrere der folgenden Ursachen zurückzuführen sind:

- Nicht bestimmungsgemäße Verwendung der Maschine.
- Unsachgemäßes Transportieren, Inbetriebnehmen, Bedienen und Warten der Maschine.
- Nichtbeachtung der Hinweise in der Betriebsanleitung.
- Eigenmächtige bauliche Veränderungen an der Maschine.
- Mangelhafte Überwachung von Maschinenteilen, die einem Verschleiß unterliegen.
- Unsachgemäß durchgeführte Reparaturen.
- Katastrophenfälle durch Fremdeinwirkung und höhere Gewalt.

 Telefon
 07152
 9939
 0

 Telefax
 07152
 99
 39
 40

 Internet:
 www.widos.de

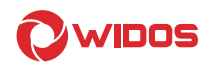

## 3. Funktionsbeschreibung

Das **Schweiß-Protokoll-Aufzeichnungsgerät (SPA) 600** errechnet nach Eingabe der Kunst-stoffart, dem Rohrdurchmesser und der Wandstärke (ggf. auch der Außentemperatur) die entsprechenden Parameter, die für die Durchführung eines Schweißablaufes mit einer ent-sprechenden Schweißmaschine der Fa. WIDOS GmbH, benötigt werden.

Die Schweißvorgänge werden protokolliert und können auf eine SD - Karte gespeichert werden.

Die entsprechenden Rohrdaten werden über die 4 Tasten von Hand eingegeben oder mit der entsprechenden Rohrdatenkarte, die mit einem Barcode versehen ist, über den (optionalen) Barcode -Lesestift eingelesen.

 Telefon
 07152
 9939
 0

 Telefax
 07152
 99
 39
 40

 Internet:
 www.widos.de

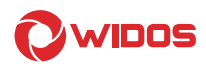

## 4. Bedienungs- und Anzeigeelemente

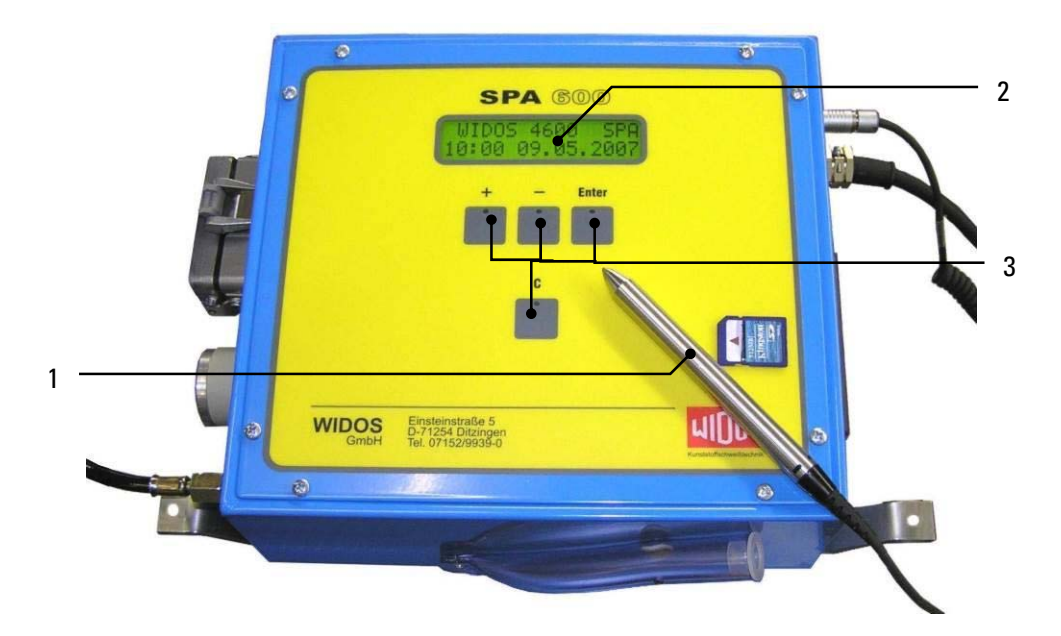

| Nr. | Benennung                                        |
|-----|--------------------------------------------------|
| 1   | Barcode-Lesestift (optional)                     |
| 2   | Display                                          |
| 3   | Bedientasten                                     |
| 4   | SD – Kartenlaufwerk                              |
| 5   | Schnittstelle für Barcode – Lesestift (optional) |
| 6   | Anschlusskabel                                   |
| 7   | Halter und T-Stück                               |
| 8   | Steckdose für Heizelementfühlerkabel             |
| 9   | Außentemperaturfühler                            |

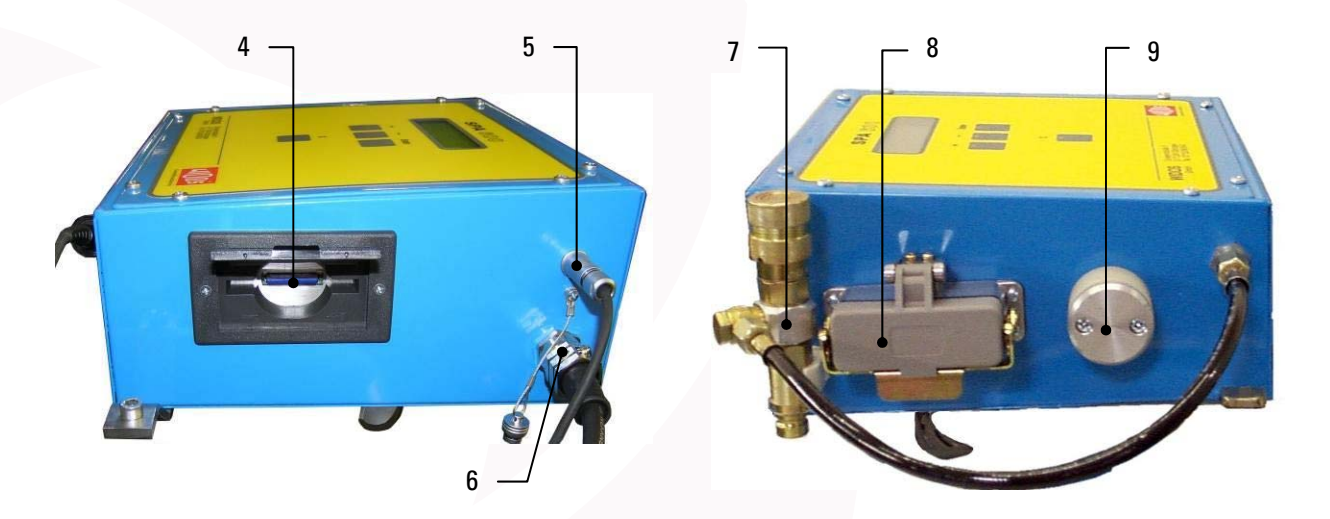

Telefon 07152 9939 0 Telefax 07152 99 39 40 Internet: www.widos.de

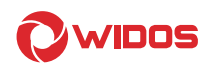

#### Inbetriebnahme, Bedienung 5.

Die Anweisungen dieses Kapitels sollen Sie bei der Bedienung der Maschine unterweisen und bei der fachgerechten Inbetriebnahme der Maschine leiten.

Dies umfasst:

- die sichere Bedienung der Maschine
- das Ausschöpfen der Möglichkeiten
- wirtschaftliches Betreiben der Maschine

#### 5.1. Sicherheitshinweise

- Die Maschine darf nur von eingewiesenen und dazu befugten Personen bedient werden. Für die Qualifikation kann eine Kunststoffschweißerprüfung nach DVS und DVGW abgelegt werden.
- Nach Beendigung der Schweißarbeiten und in Pausen ist die Maschine abzuschalten. Ferner ist dafür zu sorgen, dass keine unbefugten Personen Zugang haben.
- Der Betrieb auf Baustellen darf nach VDE 0100 nur über Stromverteiler mit FI-Sicher-heitsschalter erfolgen.
- Darauf achten, dass sämtliche Hydraulik- und Elektroanschlüsse angeschlossen sind.
- Heizelement Anschluss (Temperaturfühleranschluss) mit Sicherheitsbügel sichern.
- Für gesicherte Stromzufuhr sorgen. Nur geregelte Stromaggregate mit 40% Leistungsreserve verwenden (= ca. 3 kW) !

#### 5.2. Verbindung des SPA mit dem Hydraulikaggregat für Maschinen 250C bis 315C und 4400 bis 6100

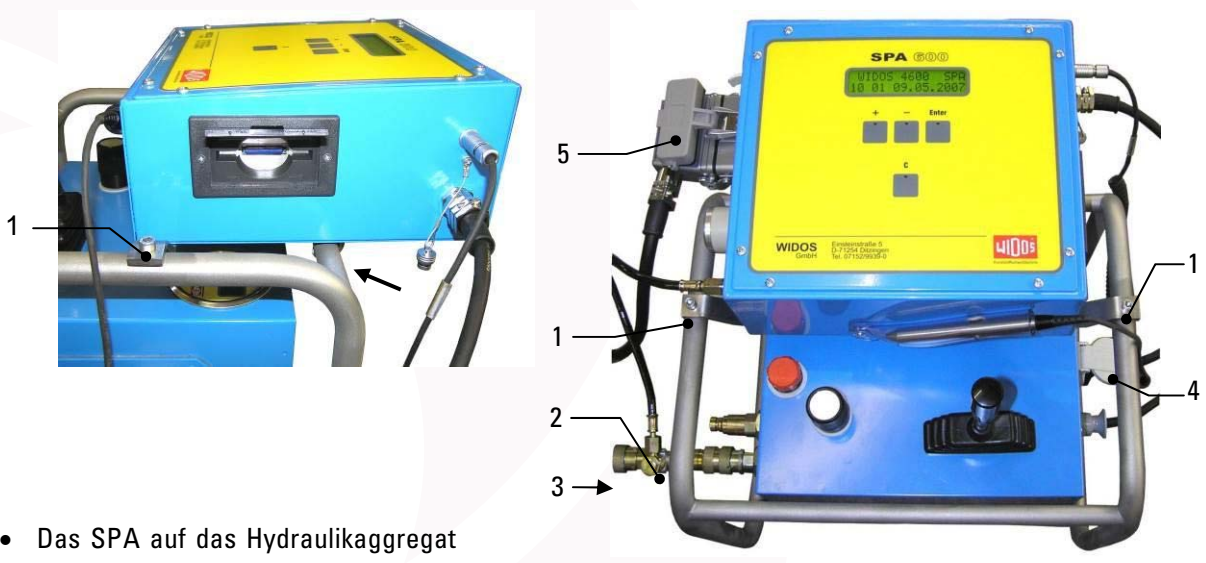

- aufsetzen (Pfeil) und verschrauben (1).
- Das T-Stück (2) am vorderen Hydraulikanschluss des Hydraulikaggregates anschließen.
- Daran den passenden Hydraulikschlauch (3) der Grundmaschine, z.B. WIDOS 4600, oder ein anderes WIDOS Maschinenmodell, anschließen.

- Den Spezialstecker vom Heizelement in die Vielpolsteckdose am SPA (5) einstecken und mit dem Bügel sichern.
- Den Netzstecker des SPA (4) mit einer der beiden Steckdosen des Hydraulikaggregates oder einer externen Steckdose verbinden.
- Den Planhobel an die noch freie Steckdose des Hydraulikaggregates oder einer Externen Steckdose anschließen.
- Den Netzstecker des Hydraulikaggregates an das Netz anschließen, auf korrekte Netzspannung achten (230 V (400 V) / 50 Hz).

# 

#### 5.3. Verbindung des SPA mit dem Hydraulikaggregat ab 6100 Stahl

- Das SPA auf das Hydraulikaggregat aufsetzen (Pfeil) und verschrauben (1).
- Das T-Stück (2) am oberen Hydraulikanschluss des Hydraulikaggregates anschließen.
- Daran den passenden Hydraulikschlauch (3) der Grundmaschine z. B. WIDOS 6100 Stahl anschließen.
- Den Spezialstecker vom Heizelement in die Vielpolsteckdose am SPA (5) einstecken und mit dem Bügel sichern.
- Den Stecker (4) vom SPA mit der Steckdose (6) am Hydraulikaggregat verbinden.
- Den Planhobel an eine 16 A Steckdose des Transformators anschließen.
- Den Netzstecker des Hydraulikaggregates an das Netz anschließen, auf korrekte Netzspannung achten (230 V (400 V) / 50 Hz).

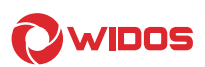

5.4. Verbindung des SPA mit geschlossenem Hydraulikaggregat ab 6100 Stahl

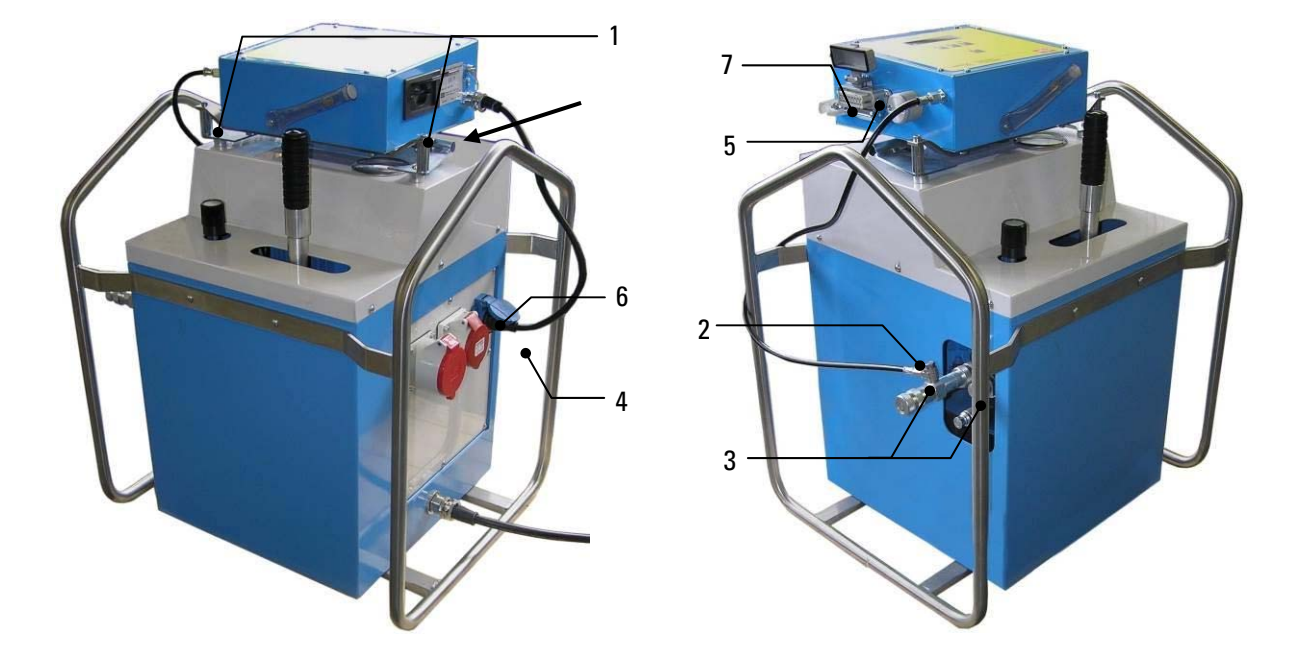

- Das SPA auf das Hydraulikaggregat aufsetzen (Pfeil) und verschrauben (1).
- Falls das T Stück (2) nicht montiert ist, dann entnehmen Sie es aus Halter (7) und schließen Sie es am oberen Hydraulikanschluss des Hydraulikaggregates an.
- Daran die beiden Hydraulikschläuche (3) der Grundmaschine z. B. WIDOS 6100 Stahl anschließen.
- Den Spezialstecker vom Heizelement in die Vielpolsteckdose am SPA (5) einstecken und mit dem Bügel sichern.
- Den Stecker (4) vom SPA mit der Steckdose (6) am Hydraulikaggregat verbinden.
- Den Netzstecker des Hydraulikaggregates an das Netz anschließen, auf korrekte Netzspannung achten. (32 A / 400 V / 50 Hz).

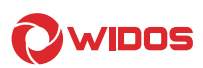

## 5.5. Beschreibung des Displays

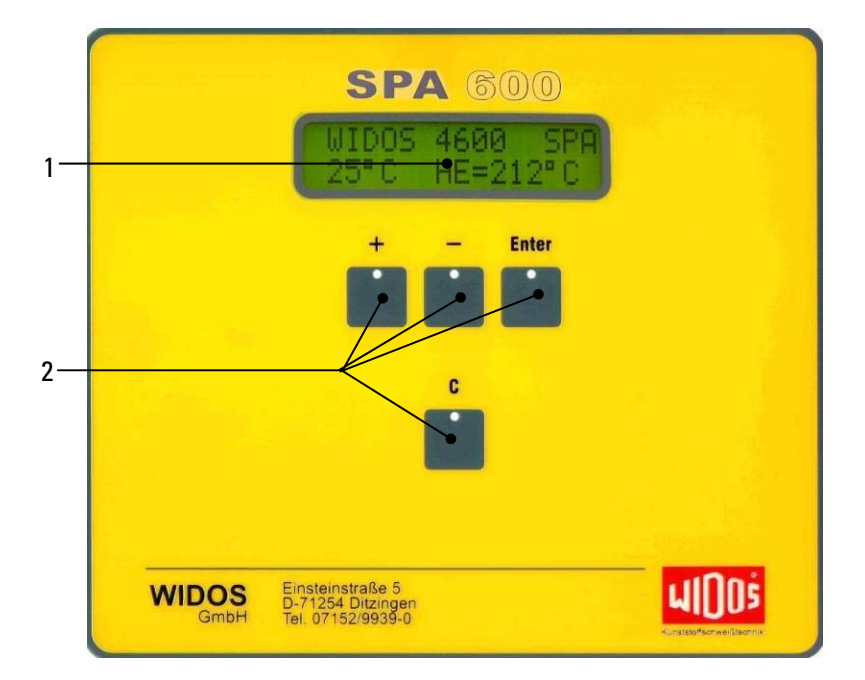

| Nr. | Benennung    | Funktion                                                |  |
|-----|--------------|---------------------------------------------------------|--|
| 1   | Display      | - zeigt die benötigten Parameter an (für Schweißung und |  |
|     |              | Programmierung).                                        |  |
|     |              | - es können gleichzeitig 2 Werte angezeigt werden.      |  |
| 2   | Bedientasten | - Bewegungsdruckmessung                                 |  |
|     |              | - Einstellen der Rohrdaten und Projektnummer            |  |
|     |              | - Einstellen der Maschinentype                          |  |
|     |              | - Ausdrucken der Schweißdaten                           |  |
|     |              | - Diagnosemenü                                          |  |
|     |              | - zurücksetzen zum vorherigen Menüpunkt                 |  |

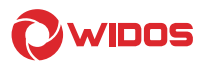

#### 5.6. Einschalten des SPA

Sobald der Netzstecker des **SPA 600** an einer Steckdose (Stromnetz / Hydraulikaggregat) angeschlossen ist, wird das Display hell (der Rechner wird initialisiert).

Display: 2. Zeile: WIDOS GmbH Germany

nach ca. 3 s erscheint:

nach ca. 3 s erscheint:

| Display:  | 000 Schweißungen | Anzahl d. freien Speicherplätze im Speicher (RAM)  |
|-----------|------------------|----------------------------------------------------|
| 2. Zeile: | 0000 SD-Karte    | Anzahl d. freien Speicherplätze auf der SD - Karte |
|           |                  |                                                    |

nach 3 s erscheint:

| Display:<br>2. Zeile: | WID0S 41<br>09:43 03 | 4600 SPA<br>03.05.2004 | Anzeige der derzeitig eingestellten Maschine<br>aktuelle Uhrzeit und Datum<br>abwechselnd mit: <b>21°C HE= °C</b> |
|-----------------------|----------------------|------------------------|----------------------------------------------------------------------------------------------------|
|                       |                      |                        | aktueller Außen- und Heizelementtemperatur                                                                        |

"Grundmenü"

Im Grundmenü bestehen folgende Möglichkeiten :

- Durch die Bewegungsdruckmessung wird der Schweißablauf gestartet.
- Das Einstellen der Rohrdaten und Projektnummer durch gleichzeitiges Drücken der <+> und <-> -Tasten.
- Mittels Barcode-Lesestift können die Rohrdaten auch von der Rohrdatenkarte eingelesen werden.
- Einstellen der Maschinentype und ausdrucken der Schweißdaten durch gleichzeitiges Drücken von <-> und <Enter>.
- Diagnosemenü durch gleichzeitiges Drücken von <+> und <Enter>.

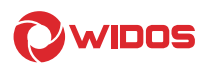

#### 5.6.1. Einstellen Maschinentypen und Rohrdaten

Abbruch und zurück ins Grundmenü durch Drücken der <C> - Taste.

1 Menüschritt zurück durch Drücken der <Enter> - Taste (gedrückt halten) und Drücken der <-> - Taste

Display: 2. Zeile: UIDOS 4600 SPA 07:43 03.05.2004 Anzeige der derzeitig eingestellten Maschine aktuelle Uhrzeit und Datum abwechselnd mit:21°C HE= - - - °C aktueller Außen- und Heizelementtemperatur

Durch gleichzeitiges Drücken der <-> - und <Enter> - Tasten nächstes Menü

Kopieren Display: 2. Zeile:

Mit <+> - Taste werden die Daten vom internen RAM auf die SD – Karte gespeichert.

Durch Drücken der < Enter> - Taste nächstes Menü

Display: 2. Zeile: Auswahl der Sprache

Mit <+> - und <-> - Tasten kann die Sprache ausgewählt werden Durch Drücken der <Enter> - Taste nächstes Menü

Wenn Doppelrohrschweißen möglich ist erscheint:

Sprache Deutsch ?

Display: 2. Zeile:

#### Doppelrohr <u>N</u>ein

Auswahl Doppelrohrschweißen

durch Drücken der <+> - Taste erscheint –<u>J</u>adurch Drücken der <Enter> - Taste wird Ja oder Nein bestätigt

Display: 2. Zeile: Traceability <u>N</u>ein

Rückverfolgbarkeit kann ausgewählt werden

durch Drücken der <+> - Taste erscheint –<u>J</u>adurch Drücken der <Enter> - Taste wird Ja oder Nein bestätigt

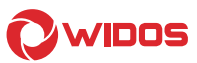

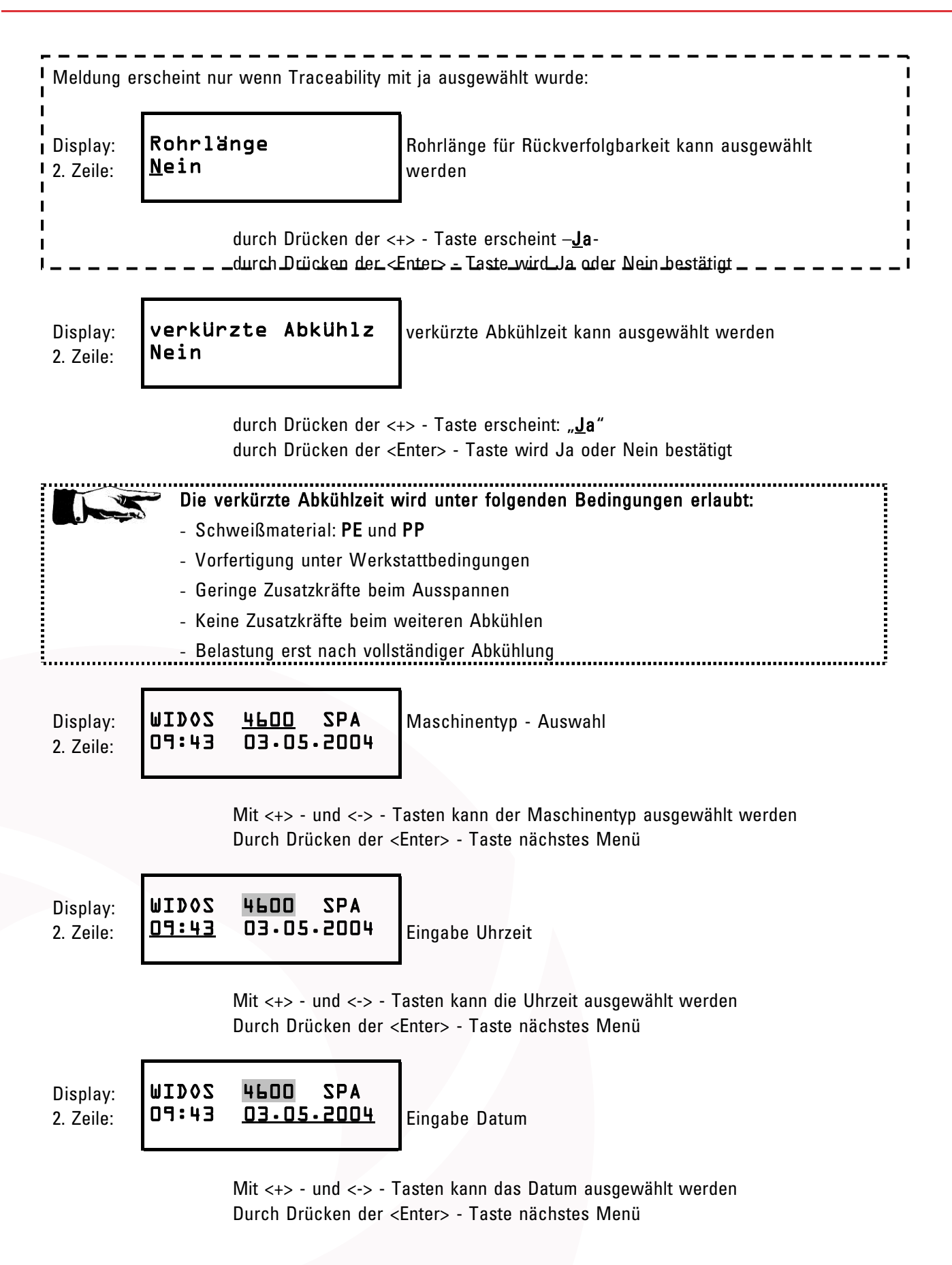

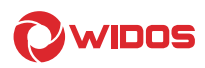

#### 5.6.2. Einstellen der Rohrdaten

Abbruch und zurück ins Grundmenü durch Drücken der <C>-Taste. 1 Menüschritt zurück durch Drücken der <Enter>-Taste (gedrückt gehalten) und Drücken der <->-Taste.

Display: 2. Zeile:

| WID0S<br>09:43 | <b>4600</b> SPA<br>03.05.2004 | Anzeige der derzeitig eingestellten Maschine<br>aktuelle Uhrzeit und Datum<br>abwechselnd mit: <b>21°C HE= °C</b> ; |
|----------------|-------------------------------|----------------------------------------------------------------------------------------------------|
|                |                               | aktueller Außen- und Heizelementtemperatur                                                                          |

Durch gleichzeitiges Drücken der Tasten <+> und <-> können die Rohr daten über die Tastatur geändert

oder wenn Lesestift vorhanden, die Rohrdaten mit dem Barcode - Lesestift (vorher keine Bedientasten drücken und zügig über Barcode ziehen) eingelesen werden.

| Display:  | Mat         | Durch | Wand | Material einstellen |
|-----------|-------------|-------|------|---------------------|
| 2. Zeile: | <u>PE80</u> | 160   | ጔዛ•ይ |                     |
|           |             |       |      |                     |

Durch <+> und <-> wird das Material geändert, durch <Enter> bestätigt und auf den nächsten Parameter gesprungen.

| Display:  | Mat  | Durch      | Wand | Durchmesser einstellen |
|-----------|------|------------|------|------------------------|
| 2. Zeile: | PE80 | <u>160</u> | 14.6 |                        |
|           |      |            |      |                        |

Durch <+> und <-> wird der Durchmesser geändert, durch <Enter> bestätigt und auf den nächsten Parameter gesprungen.

Durch <+> und <-> wird die Wandstärke geändert, durch <Enter> bestätigt und auf den nächsten Parameter gesprungen.

| Display:  | Winkel        | Temp  | Winkel einstellen (erscheint nur wenn die Maschine |
|-----------|---------------|-------|----------------------------------------------------|
| 2. Zeile: | <u>0.00</u> ° | 214°C | Winkel schweißen kann                              |

Durch <+> und <-> wird der Winkel geändert,

durch <Enter> bestätigt; die Heizelementtemperatur vorgegeben nach DVS(nichtveränderbar)

Display: Projektname 2. Zeile: WIDOS.....

Kapitel 5

Durch <+> und <-> wird der Projektname geändert, durch <Enter> - Taste bestätigt

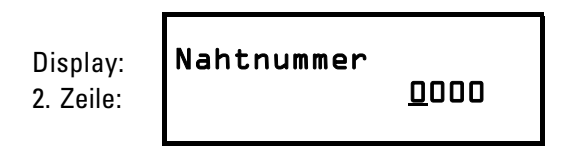

Durch <+> und <-> wird die Nahtnummer geändert, (beim Schweiß- vorgang ohne Fehler zählt dann die eingegebene Nahtnummer automatisch weiter) durch <Enter> - Taste bestätigt;

Display: 2. Zeile:

| ZOQIW<br>F4:P0 | 4600 SPA  |
|----------------|-----------|
| 07.43          | 03.03.004 |

Anzeige der derzeitig eingestellten Maschine aktuelle Uhrzeit und Datum abwechselnd mit:**21°C HE= - - - °C** aktueller Außen- und Heizelementtemperatur

#### 5.7. Schweißablauf

Wenn das **SPA 600** programmiert und den Angaben entsprechend an das Hydraulikaggregat / die Elektroversorgung angeschlossen ist, können Sie mit dem Schweißen beginnen.

Bitte gehen Sie dabei wie folgt vor:

Das Heizelement einschalten und auf Schweißtemperatur aufheizen.

Fahren Sie mit dem Steuerhebel des Hydraulikaggregates die Grundmaschine 2-3 mal auf und zu.

#### 5.7.1. Bewegungsdruckmessung

Durch einen Druck > 2 bar schaltet die SPA vom Hauptmenü auf Bewegungsdruckmessung um.

Den Steuerhebel langsam drücken, bis der Schlitten der Grundmaschine

zufährt. Der Bewegungsdruck muss sorgfältig ermittelt werden, da ein zu hoher Druck bei kleinen Rohrdurchmessern zu falschen Fügekräften führt.

Lassen Sie den Steuerhebel los.

#### Der Bewegungsdruck muss mindestens 3 bar betragen!

| Display:  | Bew∙ Druck | 0K?  | Anzeige von anstehendem Druck  |
|-----------|------------|------|--------------------------------|
| 2. Zeile: | PO=O       | Pi=4 | P0 = Solldruck; Pi = Ist-Druck |
|           |            |      |                                |

Durch Drücken von <Enter> wird der anstehende Druck als Be- wegungsdruck

übernommen.

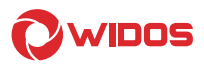

#### 5.7.2. Dimension

| Meldung e                                  | rscheint nur wenn Traceability a                                                                                   | usgewählt wurde:                                                                                                    |  |  |  |
|--------------------------------------------|----------------------------------------------------------------------------------------------------|----------------------------------------------------------------------------------------------------|--|--|--|
| Display:<br>2. Zeile:                      | Bitte L. Rohr<br>einlesen                                                                                          |                                                                                                    |  |  |  |
| Entweder:<br>Oder:<br>Ziffer ausw          | Mit dem Lesestift der<br>Alle drei Tasten <+ /<br>Dann den Strichcode<br>vählen und mit <enter> - Taste zu</enter> | n Barcode vom 1. Rohr einlesen<br>- / ENTER> gemeinsam drücken<br>vom 1. Rohr manuell eingeben: mit der <+/-> - Taste erste<br>r nächsten Ziffer                                       |  |  |  |
| Display:<br>2. Zeile:                      | Bitte 2. Rohr<br>einlesen                                                                                          |                                                                                                    |  |  |  |
| I Entweder:<br>Oder:<br>I<br>I Ziffer–aus₩ | Mit dem Lesestift der<br>Alle drei Tasten <+ /<br>Dann den Strichcode<br>/ählen-und-mit «Enter» – Tasto-zu         | n Barcode vom 2. Rohr einlesen<br>- / ENTER> gemeinsam drücken<br>vom 2. Rohr manuell eingeben: mit der <+/-> - Taste erste<br>r nächsten Ziffer – – – – – – – – – – – – – – – – – – – |  |  |  |
| Display:<br>2. Zeile:                      | Dimension<br>PE&O 90 2.2                                                                                           | Anzeige von:<br>Material, Rohrdurchmesser und Wandstärke<br>Enters können die Dimensionen übernommen oder die                                                                          |  |  |  |
| Schweißun                                  | ng durch Drücken von <c> abgeb</c>                                                                                 | rochen und die Dimension neu eingegeben werden.                                                                                                    |  |  |  |
| Erscheint r                                | nur, wenn Rohrlänge ausgewählt                                                                                     | wurde:                                                                                                    |  |  |  |
| Display:<br>2. Zeile:                      | Länge l. Rohr<br>+000.00 mm                                                                                        | Abstand von letztem (eingelesenem) Strichcode bis zur<br>Naht eingeben /                                                                                                    |  |  |  |
| <br> <br>                                  | Mit den <+ / - / Enter                                                                                             | > - Tasten die Rohrlänge vom 1. Rohr eingeben                                                                                                    |  |  |  |
| Display:<br>2. Zeile:                      | Länge 2. Rohr<br>+000.00 mm                                                                                        | Abstand von letztem (eingelesenem) Strichcode bis zur<br>Naht eingeben                                                                                                    |  |  |  |
|                                            | Mit den <+ / - / Enter> - Tasten die Rohrlänge vom 2. Rohr eingeben                                                |                                                                                                    |  |  |  |
| Display:<br>2. Zeile:                      | Achtung: verkürz<br>Abkühlzeit!                                                                                    | Anzeige wenn mit verkürzter Abkühlzeit geschweißt wird.                                                                                                    |  |  |  |
|                                            | Mit der <+> - Taste b                                                                                              | pestätigen                                                                                                    |  |  |  |

Schutz

24

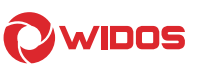

#### 5.7.3. Wetter / Schutz (außer bei Werkstattmaschinen)

Display: 2. Zeile: Wetter

14

Wetterbedingungen und angewendete Schutzmaßnahme (n. DVS-Vorschrift).

| Witterung                                                       | Schutzmaßnahmen |  |  |
|-----------------------------------------------------------------|-----------------|--|--|
| 1 = sonnig                                                      | 1 = keine       |  |  |
| 2 = trocken                                                     | 2 = Schirm      |  |  |
| 3 = Regen oder Schneefall                                       | 3 = Zelt        |  |  |
| 4 = Wind                                                        | 4 = Beheizung   |  |  |
| Bei Mehrfachnennungen Reihenfolge der Zahlen wie oben (z.B.: 14 |                 |  |  |
| = sonnig und Wind)                                              |                 |  |  |

durch Drücken von <+> und <-> werden die Wetterdaten eingestellt durch Drücken von <Enter> können die Wetterdaten übernommen werden.

| Display:<br>2. Zeile: | Nahtnummer | <u>0</u> 000 | Anzeige der Nahtnummer |
|-----------------------|------------|--------------|------------------------|
|-----------------------|------------|--------------|------------------------|

#### 5.7.4. Hobeln

Planhobel in die Grundmaschine einhängen und einschalten.

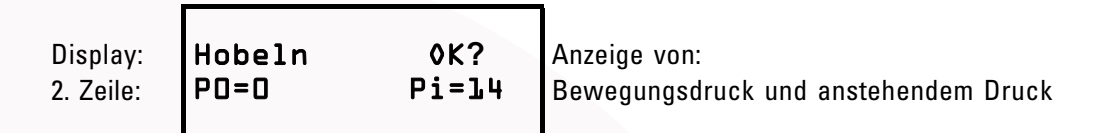

Rohrenden mit Steuerhebel zusammenfahren und abhobeln, bis sich ein umlaufender Span 2-3 mal um die Rohrenden legt und die Rohrenden plan sind. Der Hobeldruck sollte ca. 15 - 20 bar + Bewegungsdruck betragen. Rohre auseinander fahren.

Planhobel ausschalten und entnehmen, dann Hobelspäne entfernen. Wenn fertig gehobelt ist, muss mit <Enter> bestätigt werden.

Abbruch und zurück ins Grundmenü durch Drücken der <C>-Taste.

1 Menüschritt zurück durch Drücken der <Enter>-Taste (gedrückt gehalten) und Drücken <->-Taste.

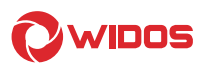

#### 5.7.5. Versatzausgleich

Rohrenden zusammenfahren.

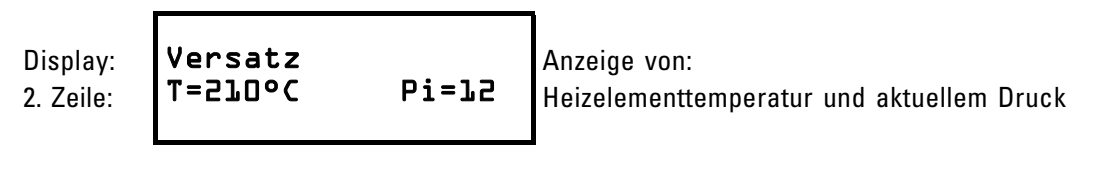

Nach Ablassen des Drucks erscheint.

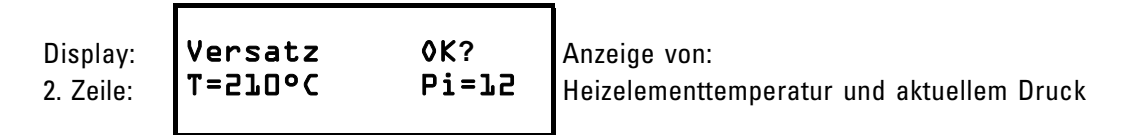

Falls Versatz der Rohre in Ordnung ist, Rohre auseinander fahren und mit <Enter> bestätigen.

Der Versatz darf höchstens 10 % der Wanddicke betragen.

Wenn der Versatz zu groß ist, Rohrenden in den Grundspannwerk- zeugen nachjustieren und Hobelvorgang wiederholen.

Mit der Taste <C> wird der Schweißvorgang abgebrochen.

#### 5.7.6. Angleichen

Heizelement in die Grundmaschine einhängen. Rohre in der Grundmaschine zusammenfahren.

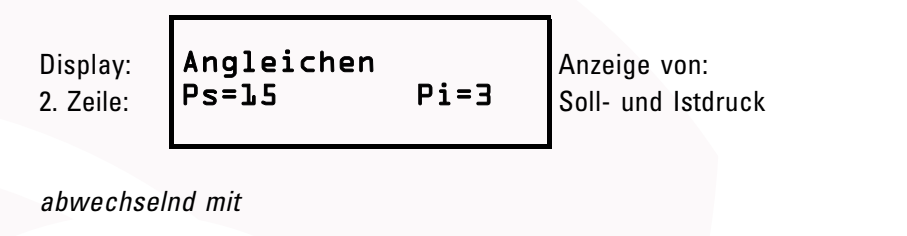

Display: Angleichen Anzeige von: 2. Zeile: T=210°C Pi=3 Anzeige von: Heizelementtemperatur und Istdruck

Druck langsam erhöhen bis Istdruck = Solldruck (bei Erreichen des Solldrucks ertönt ein kurzer Piepton).

Druck halten, bis das Rohr rundherum am Heizelement anliegt und einen Wulst nach DVS gebildet hat.

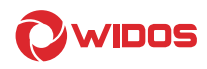

#### 5.7.7. Anwärmen

Durch Reduzierung des Drucks auf drucklos schaltet die SPA auf Anwärmen

um.

Wichtig ! Grundmaschine nicht auffahren.

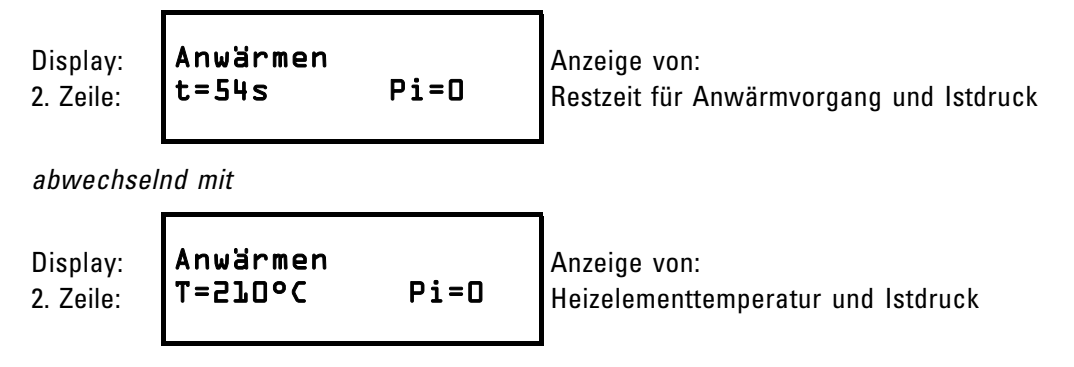

Am Ende der Anwärmzeit blinkt die <Enter> Taste und die Hupe ertönt.

#### 5.7.8. Umstellen

Vor Beginn des Umstellens <Enter> Taste drücken. Grundmaschine öffnen, Heizelement entnehmen. Grundmaschine zusammenfahren.

Display: 2. Zeile: Umstellen t=4s Pi=0 Verbleibende Umstellzeit und Istdruck

#### 5.7.9. Druckaufbau

Druck innerhalb vorgegebener Druckaufbauzeit gleichmäßig auf Solldruck erhöhen.

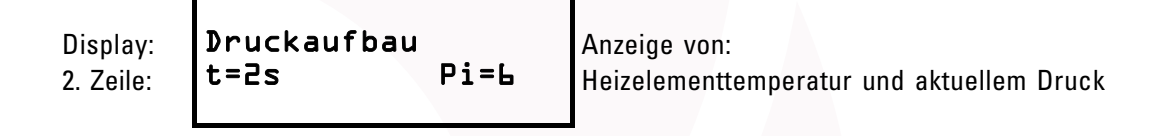

5.7.10. Fügen

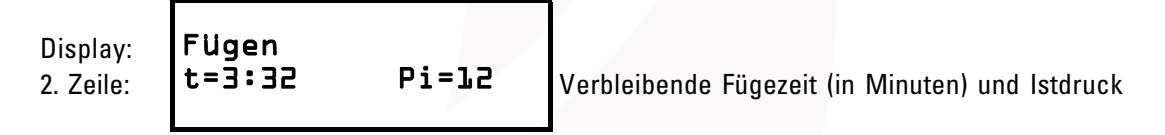

abwechselnd mit

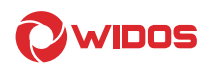

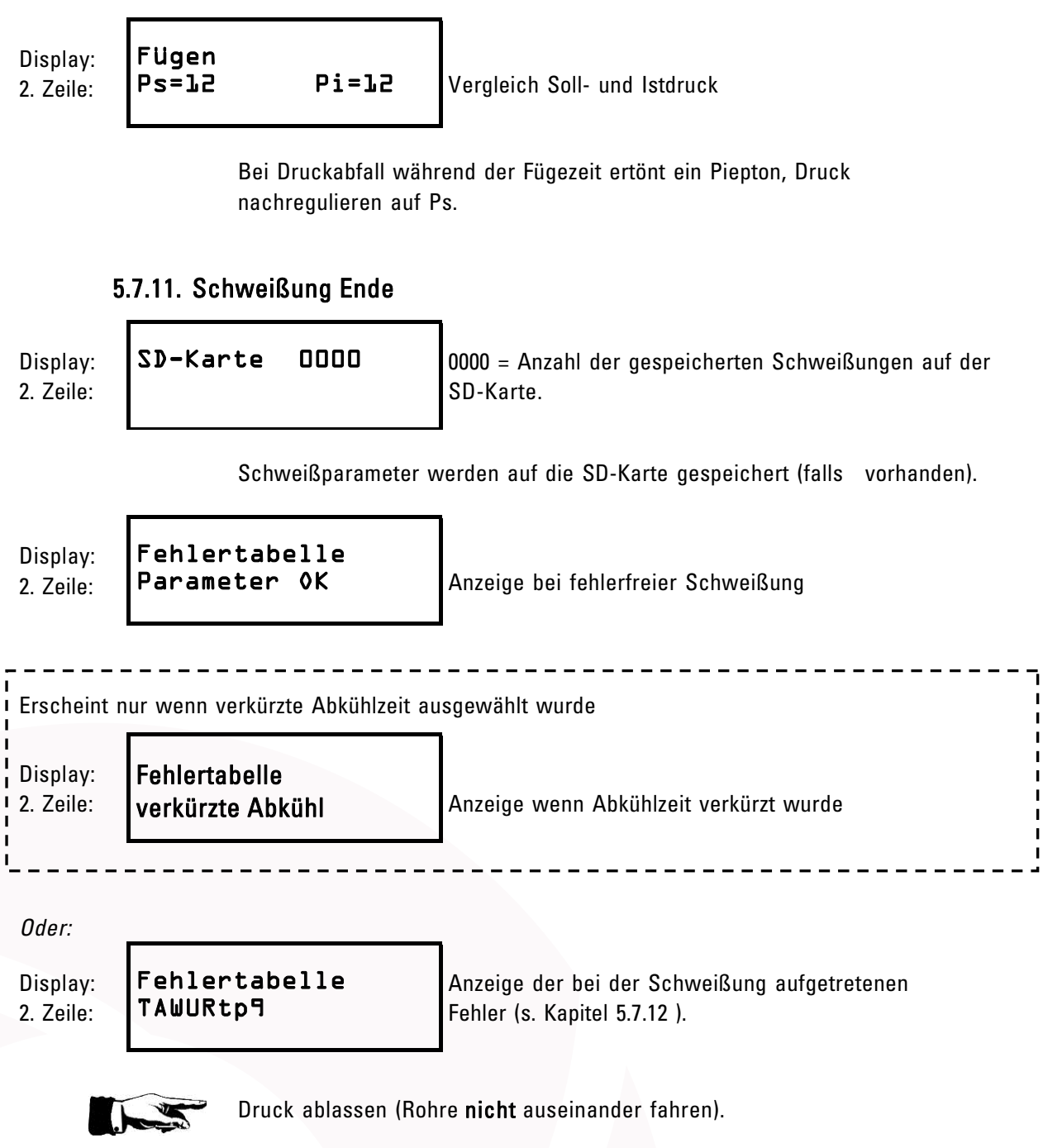

Spannwerkzeuge öffnen und Schweißteil entnehmen. Durch Drücken der <Enter> Taste gelangt man wieder in das Grundmenü.

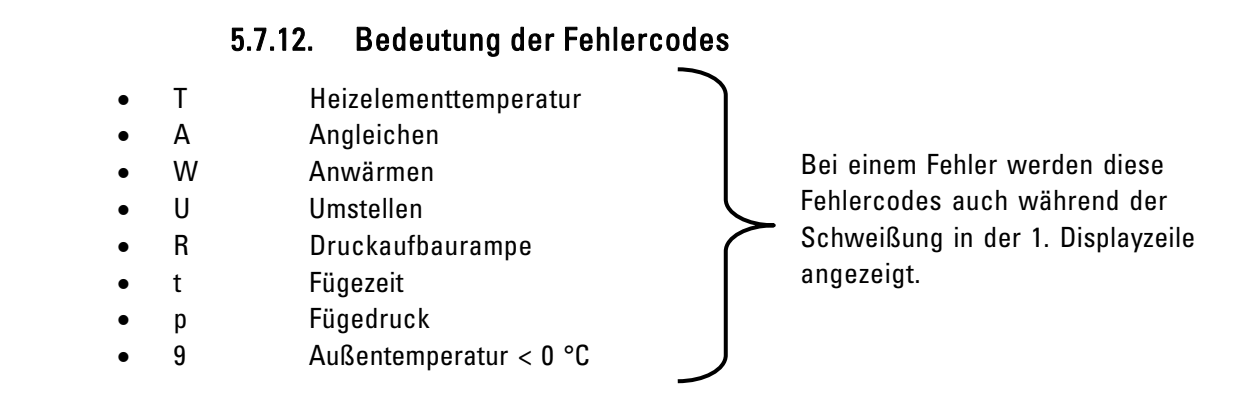

#### 5.7.13. Kopieren interner Daten auf SD - Karte und löschen interner Daten

(RAM)

Abbruch und zurück ins Grundmenü durch Drücken der <C>-Taste. 1 Menüschritt zurück durch Drücken der <Enter>-Taste (gedrückt gehalten) und Drücken <->-Taste.

Kapitel 5

| Display:  | WID0S | 4600 SPA   | Grundmenü |
|-----------|-------|------------|-----------|
| 2. Zeile: | 09:43 | 03.05.2004 |           |
|           |       |            |           |

Durch gleichzeitiges Drücken der <-->- und <Enter>-Taste nächstes Menü

Kopieren Display: 2. Zeile:

Durch Drücken der <+>-Taste werden die Daten vom internen Speicher auf die

SD - Karte kopiert.

Erscheint nur wenn keine SD-Karte im Laufwerk ist: Display: Fehler SD-Karte 2. Zeile: Durch Drücken der <Enter>-Taste die Fehlermeldung bestätigen. Display: SPA-Speicher 2. Zeile: Ibschen?

> Durch Drücken der <+>-Taste wird der interne Speicher (RAM) gelöscht. Durch Drücken der <->-Taste wird der interne Speicher (RAM) **nicht** gelöscht.

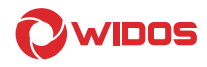

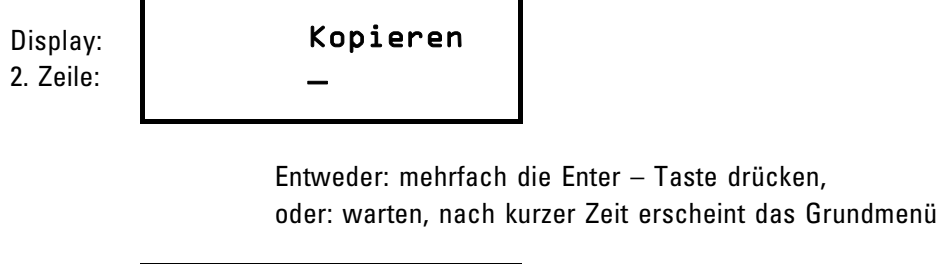

| Display: <b>U</b>  | IDOS | 4600  | SPA   | Grundmenü |
|--------------------|------|-------|-------|-----------|
| 2. Zeile: <b>D</b> | 9:43 | 03.05 | .2004 |           |

#### 5.7.14. Doppelrohrschweißen

Abbruch und zurück ins Grundmenü durch Drücken der <C>-Taste. 1 Menüschritt zurück durch Drücken der <Enter>-Taste (gedrückt gehalten) und Drücken <->-Taste.

Durch gleichzeitiges Drücken der <-> - und <Enter> - Tasten nächstes Menü

Display: Kopieren 2. Zeile: –

Durch Drücken der < Enter> - Taste nächstes Menü

Display: 2. Zeile: Sprache Deutsch ?

Auswahl der Sprache

Mit <+> - und <-> - Tasten kann die Sprache ausgewählt werden Durch Drücken der <Enter> - Taste nächstes Menü

Display: 2. Zeile: ⊅oppelrohr <u>N</u>ein

Auswahl Doppelrohrschweißen

durch Drücken der <+> - Taste erscheint -<u>J</u>a-

Display: Doppelrohr 2. Zeile: Ja

Betriebsanleitung WIDOS SPA 600

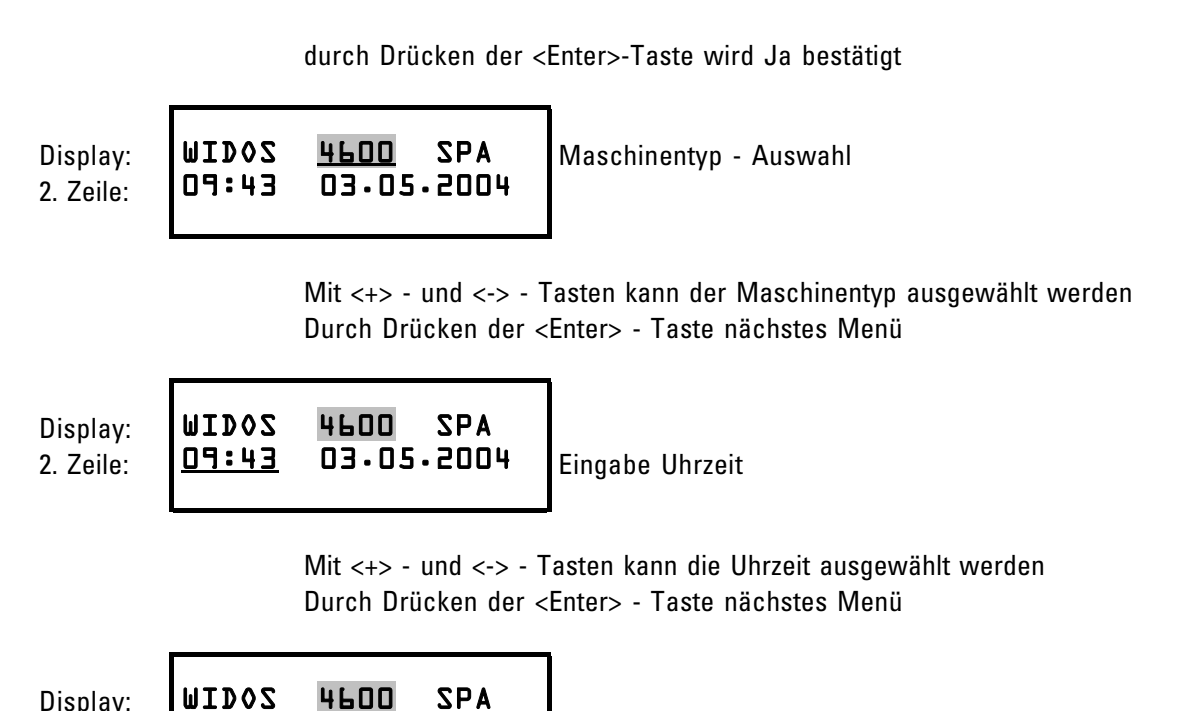

Display: 2. Zeile:

09:43

Eingabe Datum

Mit <+> - und <-> - Tasten kann das Datum ausgewählt werden Durch Drücken der <Enter> - Taste nächstes Menü

#### 5.7.15. Einstellen der Rohrdaten für Doppelrohrschweißen

Abbruch und zurück ins Grundmenü durch Drücken der <C>-Taste. 1 Menüschritt zurück durch Drücken der <Enter>-Taste (gedrückt gehalten) und Drücken <->-Taste.

Display: **WIDOS 4600 SPA** 2. Zeile: **O9:43 03.05.2004** Grundmenü

03.05.2004

Durch gleichzeitiges Drücken der Tasten <+> und <-> können die Rohrdaten über die Tastatur geändert werden.

| Display:  | Matl        | Durch     | Wand        | Wichtig! Zuerst Innenrohrdimension eingeben                   |
|-----------|-------------|-----------|-------------|---------------------------------------------------------------|
| 2. Zeile: | <u>PE80</u> | 16O       | 14∙6        |                                                               |
| ausgewähl | t,          | durch <+> | -, <-> - ur | nd <enter> – Tasten werden die Innenrohr- dimensionen</enter> |

durch Drücken der <Enter> Taste zum nächsten Menü

Display: Mat2 Durch Wand 2. Zeile: PEBO 160 14.6 Außenrohrdimension einstellen

08.05.2019

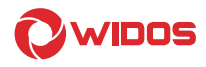

durch <+> -, <-> - und <Enter> - Tasten werden die Außenrohr- dimensionen

ausgewählt,

durch Drücken der <Enter> Taste zum nächsten Menü

Display: 2. Zeile: Temp Winkel einstellen (erscheint nur wenn die Maschine 214°C Winkel schweißen kann

Durch <+> - <-> - und <Enter> - Taste wird der Winkel geändert, die Heizelementtemperatur ist vorgegeben nach DVS (nicht veränderbar)

Projektname Display: WID05.... 2. Zeile:

Winkel

0.000

Durch <+> und <-> wird der Projektname geändert, durch <Enter> - Taste bestätigt

Nahtnummer Display: 0000 2. Zeile:

Durch <+> und <-> wird die Nahtnummer geändert, (beim Schweiß- vorgang zählt dann die eingegebene Nahtnummer automatisch weiter)

durch <Enter> - Taste bestätigt;

SPA

Display: 2. Zeile:

MIDOZ 4600 03.05.2004 09:43

Grundmenü

#### SD – Karte und Laufwerk 5.8.

Das SPA 600 ist mit einem Laufwerk für eine SD-Karte ausgestattet.

Das Gerät speichert die Schweißdaten sowohl im internen Speicher als auch auf der SD-Karte ab, wenn sich eine Karte im Laufwerk befindet.

Auf einer Karte mit 64 MB Speicherkapazität haben die Schweißdaten von ca. 32000 Schweißungen Platz.

- Die SD-Karte muss vor Gebrauch unbedigt mit "FAT 16" formatiert werden.
- Die Karte mit der Beschriftung nach oben vorsichtig mit geringem Kraftaufwand in das Lesegerät • stecken.
- Die Karte kann mit einem WICON-Programm ausgelesen werden.
- Die Karte darf nicht geknickt, geöffnet, überhitzt und feucht werden!

Bitte nur SD – Karten verwenden, die über WIDOS bezogen werden, für fremde Karten übernehmen wir keine Verantwortung!

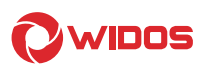

#### 5.9. Barcode – Lesestift (Option)

- Zum Einlesen des Strichcodes, mit dem Lesestift (senkrecht haltend) gleichmäßig über den Strichcode fahren, das Scannen wird akustisch bestätigt.
- Der Lesestift ist bereit, wenn rote Lampe an Stiftspitze leuchtet.

#### 5.10. Wicon auslesen mit USB – Kartenleser (Option)

Mit dem USB – Kartenleser können Sie die Schweißdaten auf einem PC auslesen. Nehmen Sie die Karte aus dem SD – Kartenlaufwerk des SPA 600.

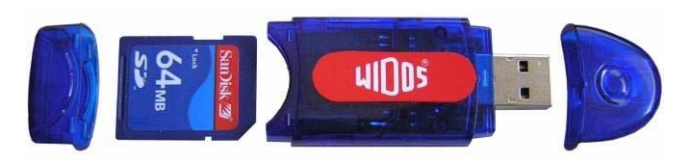

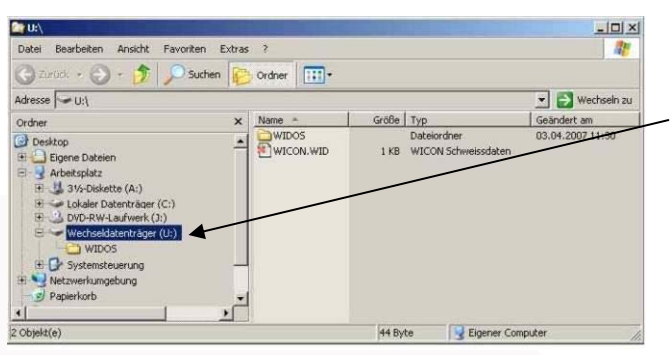

Nehmen Sie die hintere Kappe ab und stecken Sie die Karte gemäß Foto in den USB – Kartenleser.

Nehmen Sie die vordere Kappe ab und stecken Sie den USB – Kartenleser in die USB – Schnittstelle an Ihrem PC.

Sobald der USB – Kartenleser eingesteckt ist, erscheint er als Wechseldatenträger in der Liste der Laufwerke.

Öffnen Sie den WIDOS-Ordner, dort finden Sie:

- WICON2000-Viewer, zum Betrachten und Ausdrucken der Schweißdaten,
- Bedienungsanleitung zum WICON2000-Viewer, als PDF-Datei

#### 5.11. Auslesen der Schweißdaten

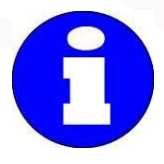

Der batteriegepufferte RAM kann ca. 300 Schweißungen speichern.

Dafür sorgen, dass diese Zahl nicht überschritten wird (es erscheint im Display Fehlermeldung "Speicher voll"), da sonst die erste gespeicherte Schweißung (001) überschrieben wird (ggf. Schweißdaten auf SD-Karte kopieren und auslesen).

 Telefon
 07152
 9939
 0

 Telefax
 07152
 99
 39
 40

 Internet:
 www.widos.de

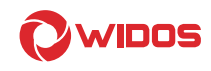

## 6. Diagnoseprogramm

Das Diagnoseprogramm dient zur Kontrolle und zum Verändern von gespeicherten Maschinenparametern.

Im Folgenden sind alle für die Funktionstests wichtigen Diagnosenummern beschrieben.

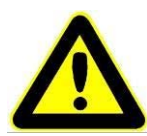

Unsachgemäße Bedienung der Diagnosefunktionen kann zu Maschinenstörungen und Zerstörung von Bauteilen führen.

Grundmenü

Die Diagnosefunktionen erlauben den direkten Eingriff in die Maschinenspezifischen Parameter und sind nur von entsprechend geschulten Personal auszuführen.

Display: 2. Zeile: WID0S 4600 SPA 09:43 03.05.2004

> Das Diagnosemenü wird im Grundmenü durch gleichzeitiges Drücken der <+>und <Enter>-Taste aufgerufen.

| be: Diagnosenummer |
|--------------------|
|                    |

Mit den Tasten <+> -, <-> - und <Enter> -Tasten kann die entsprechende Diagnosenummer eingestellt werden.

<Enter>-Taste gedrückt halten und <->-Taste - es kann 1 Position zurück gesprungen werden.

| Nr.  | Bedeutung                                                                                                    |
|------|----------------------------------------------------------------------------------------------------|
| 0010 | - Die Isttemperatur (°C) des Heizelementes wird angezeigt                                                                                                    |
| 0011 | - Die Umgebungstemperatur (°C) wird angezeigt                                                                                                    |
| 0012 | - Der Druck oder die Kraft (bar oder N) wird angezeigt                                                                                                    |
| 0014 | <ul> <li>Die benötigte Anwärmzeit, die durch die programmierten Schweiß-parameter<br/>errechnet wurde, wird angezeigt</li> </ul>                                                                                                    |
| 0015 | <ul> <li>Die benötigte Umstellzeit, die durch die programmierten Schwei ß-parameter<br/>errechnet wurde, wird angezeigt</li> </ul>                                                                                                    |
| 0016 | <ul> <li>Die benötigte Druckaufbauzeit, die durch die programmierten Schweiß-<br/>parameter errechnet wurde, wird angezeigt</li> </ul>                                                                                                  |
| 0017 | <ul> <li>Die benötigte Fügezeit, die durch die programmierten Schweißparameter<br/>errechnet wurde, wird angezeigt</li> </ul>                                                                                                    |
| 0018 | - Der benötigte Fügedruck wird angezeigt                                                                                                    |
| 0022 | - SDR- / Wandstärken-Auswahl im Display<br>0000 mm<br>0002 SDR                                                                                                    |
| 0023 | <ul> <li>Die automatische Umschaltung zur Sommer- bzw. Winterzeit kann an-<br/>bzw. ausgeschaltet werden</li> <li>0: Sommer- / Winterzeitumschaltung ausgeschalten</li> <li>1: Sommer- / Winterzeitumschaltung eingeschalten</li> </ul> |

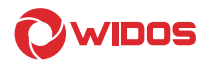

| Nr.  | Bedeutung                                                                    |
|------|------------------------------------------------------------------------------|
| 0027 | - Auf dem Laptop erscheinen alle internen Werte, wie Druck-Offset,           |
|      | Temperaturgeradensteigung,                                                   |
| 0030 | - Alle gespeicherten Schweißungen werden gelöscht                            |
|      | Durch die Eingabe der 0001 werden alle bis dahin gespeicherten Schweißungen  |
|      | im RAM-Speicher gelöscht                                                     |
| 0034 | - Es erscheinen Bitwerte von 0-1023, die sich bei Veränderung der jeweiligen |
|      | Analogwerte mit verändern                                                    |
|      | 3 Heizelementtemperatur PT 1000                                              |
|      | 4 Druck (4-20 mA)                                                            |
|      | 5 Umgebungstemperatur                                                        |
| 0063 | - 0000 = mm / bar / °C                                                       |
|      | - 0001 = mm / bar / °F                                                       |
|      | - 0002 = mm / PSI / °C                                                       |
|      | - 0003 = mm / PSI / °F                                                       |
|      | - 0004 = inch / bar / °C                                                     |
|      | - 0005 = inch / bar / °F                                                     |

 Telefon
 07152
 9939
 0

 Telefax
 07152
 99
 39
 40

 Internet:
 www.widos.de

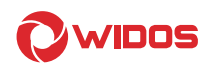

## 7. Pflege / Wartung / Instandsetzung

#### Ziel des Kapitels ist:

- Bewahren des Sollzustandes und der Einsatzfähigkeit der Maschine.
- Erhöhung des Nutzungsgrades durch Vermeiden von ungeplanten Stillstandszeiten.
- Effizientes Planen der Wartungsarbeiten und des Wartungsmaterials

#### 7.1. Lagerung

• Gerät trocken lagern.

#### 7.2. Reinigen der Maschine

Die verwendeten Materialien und Stoffe sind sachgerecht zu handhaben und zu entsorgen, insbesondere

• beim Reinigen mit Lösungsmitteln

#### 7.3. Wartung und Inspektion, Instandsetzung

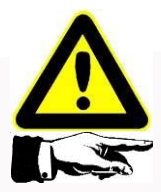

Alle Wartungs- und Instandsetzungsarbeiten sind grundsätzlich bei abgeschalteter Maschine durchzuführen. Dabei ist die Maschine gegen unbeabsichtigtes Einschalten zu sichern.

Vorgeschriebene Wartungs- und Inspektionsarbeiten sind fristgerecht auszuführen. Von DVS empfohlen werden Inspektionsarbeiten nach 1 Jahr.

Die Arbeiten sind bei Fa. WIDOS GmbH oder bei einem autorisierten Vertrags-partner durchzuführen.

- Bedienungspersonal ist vor dem Beginn der Wartungs- und Instandhaltungsarbeiten zu informieren.
- Gelöste Schraubenverbindungen auf festen Sitz kontrollieren.
- Nach Beendigung der Wartungsarbeiten die Sicherheitseinrichtungen auf Funktion überprüfen. Insbesondere Isolationsfestigkeit, Spannungsfestigkeit und PE-Test (CE-Norm) prüfen.

#### 7.4. Schweißdaten sichern

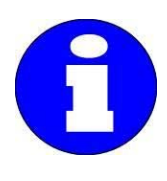

Der Batteriepuffer für das RAM entleert sich. Ohne Stromanschluss halten die verwendeten Akkus, die zur Speicherung der Schweißdaten benötigt werden, ca. 1 Monat.

Daher bei Zeit die Maschine an Strom anschließen, einschalten und über 24h eingeschaltet lassen, damit der Akku vollständig aufgeladen wird.

Dafür sorgen, dass vor einer längeren Stillstandszeit benötigte Schweißdaten ausgelesen werden.

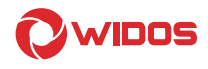

#### 7.5. Entsorgung

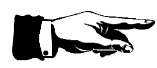

Die Maschine und die Verschleißteile sind am Ende ihrer Nutzungsdauer fachgerecht und umweltschonend, entsprechend den landesüblichen Abfallgesetzen, zu entsorgen. WIDOS Wilhelm Dommer Söhne GmbH

Einsteinstraße 5 D-71254 Ditzingen info@widos.de 
 Telefon
 07152
 9939
 0

 Telefax
 07152
 99
 39
 40

 Internet:
 www.widos.de

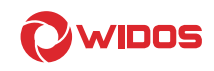

## 8. Transport

Der Transport der SPA wird mit der Maschine in einer Transportkiste oder Verpackungskiste erfolgen. Die Verpackungskiste ist aufgrund der Kompaktheit eher für längere Transporte geeignet.

- In jeder Kiste sind Einlassungen vorhanden, in die die einzelnen Baugruppen hineinpassen, so dass sie nicht verrutschen können.
  - Die Baugruppen so in die Kiste stellen, dass sie in die Einlassungen passen.
- Die Hydraulikschläuche am Grundgestell der Maschine sollen nicht abgeschraubt werden (Lufteintritt).
  - Darauf achten, dass sie nicht gequetscht werden.
- Die in der Maschine integrierten Sensoren sind empfindliche Präzisionsgeräte, die im Interesse einer langen Lebensdauer sorgfältig zu handhaben sind.
  - Maschine nicht stark kippen.
  - Vor starken Erschütterungen und Stößen schützen.
  - Auf korrekten Verschluß des Kistendeckels achten.
- Beim Bau der Transportkisten ist auf Leichtbau Wert gelegt worden.
  - Bei Einsatz von maschinellen Hub- und Handlinggeräten größte Sorgfalt walten lassen.

WIDOS Wilhelm Dommer Söhne GmbH

Einsteinstraße 5 D-71254 Ditzingen info@widos.de 
 Telefon
 07152
 9939
 0

 Telefax
 07152
 99
 39
 40

 Internet:
 www.widos.de

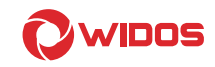

## 9. Elektropläne

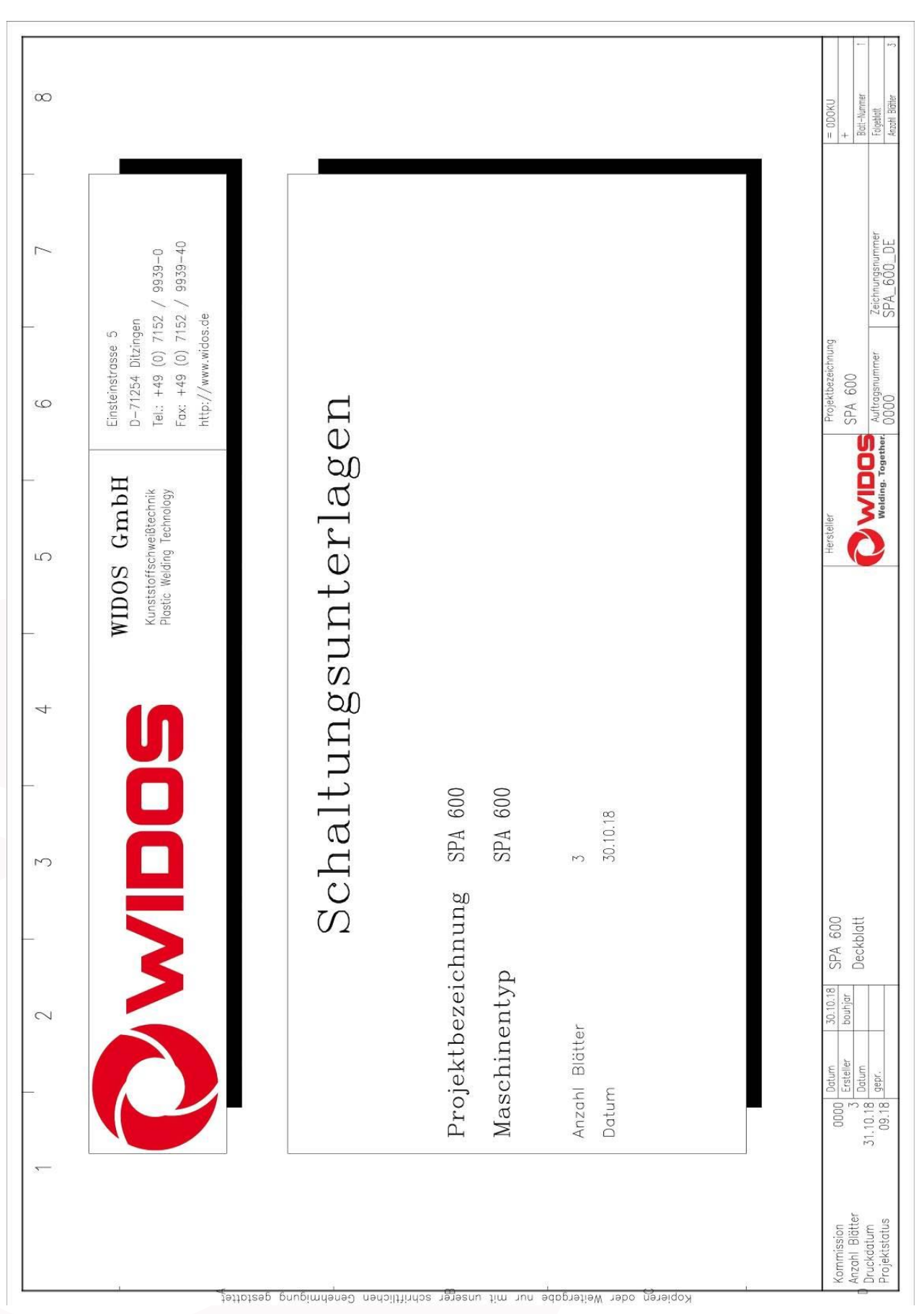

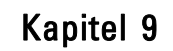

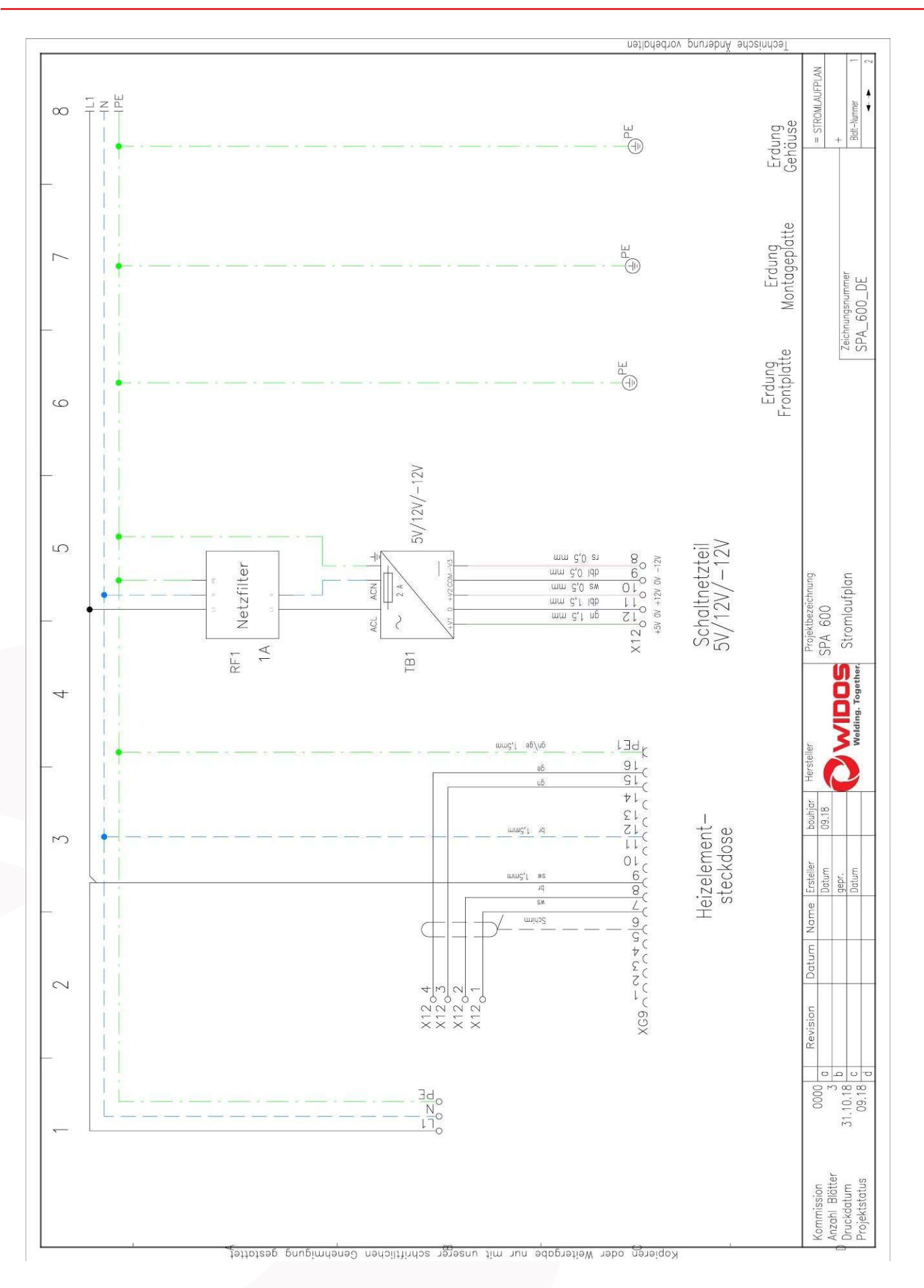

Elektropläne

## **O**widos

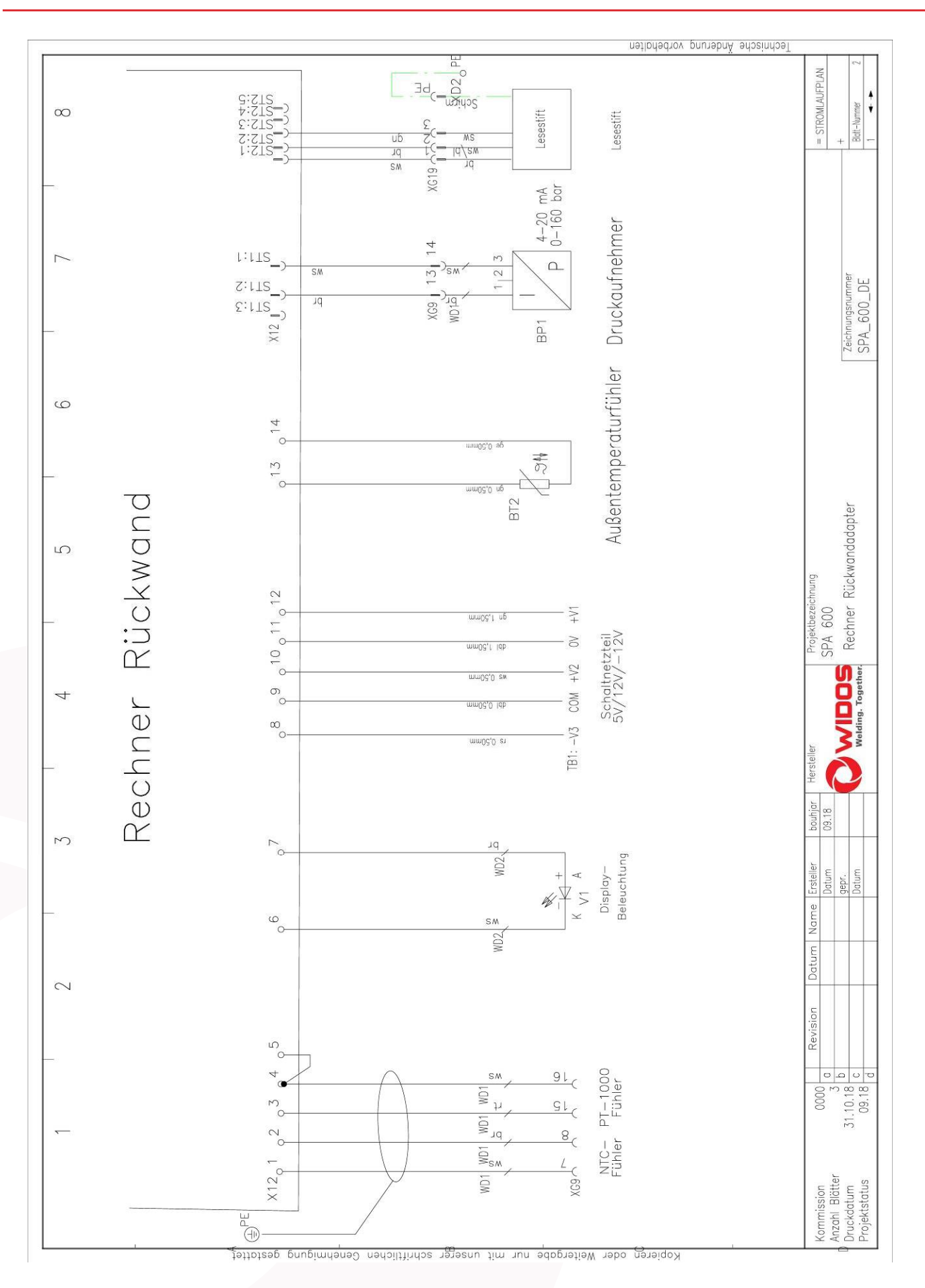

WIDOS Wilhelm Dommer Söhne GmbH

Einsteinstraße 5 D-71254 Ditzingen info@widos.de 
 Telefon
 07152
 9939
 0

 Telefax
 07152
 99
 39
 40

 Internet:
 www.widos.de

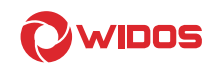

## 10. Ersatzteilliste

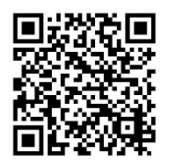

Über den abgebildeten QR-Code gelangen Sie auf unsere Webseite und zur Auswahl unserer Ersatzteillisten. Wählen Sie "SPA600" aus.

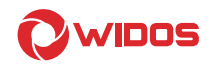

## 11. Konformitätserklärung

| Die alleinige Verantwortung für die Ausstellung der Konformitätserklärung in Bezug auf die Erfüllung |                                 |  |
|----------------------------------------------------------------------------------------------------|---------------------------------|--|
| der grundlegenden Anforderungen und die Anfertigung der technischen Unterlagen trägt:                |                                 |  |
| Hersteller /                                                                                         | WIDOS Wilholm Dommer Sähne Cmhl |  |
| Installationsbetrieb:                                                                                |                                 |  |
| Anschrift:                                                                                           | WIDOS GmbH                      |  |
|                                                                                                    | Einsteinstr. 5                  |  |
|                                                                                                    | D-71254 Ditzingen               |  |

| Gegenstand der vorliegenden Erklärung ist folgendes Gerät: |               |  |
|------------------------------------------------------------|---------------|--|
| Produktbezeichnung: Schweiß-Protokoll-Aufzeichnungsgerät   |               |  |
| Typenbezeichnung:                                          | WIDOS SPA 600 |  |
| Maschinennummer:                                           |               |  |
| Baujahr:                                                   |               |  |

Für das genannte Gerät wird hiermit erklärt, dass es den grundlegenden Anforderungen entspricht, die in den nachfolgend bezeichneten Harmonisierungsvorschriften festgelegt sind: im Sinne der EG-Richtlinie, EG-MRL 2006/42/EG

| Angabe der einschlägigen harmonisierten Normen, die zugrunde gelegt wurden, oder Angabe der |                                                                               |  |
|---------------------------------------------------------------------------------------------|-------------------------------------------------------------------------------|--|
| Spezifikationen, für die die Konformität erklärt wird:                                      |                                                                               |  |
| Norm                                                                                        | Titel                                                                         |  |
| DIN EN ISO 12100                                                                            | Sicherheit von Maschinen, Grundbegriffe, allg. Gestaltungsleitsätze           |  |
| DIN EN 60204.1                                                                              | Elektrische Ausrüstung von Industriemaschinen                                 |  |
| DIN EN 60555,                                                                               |                                                                               |  |
| DIN EN 50082,                                                                               | Elektromagnetische Verträglichkeit                                            |  |
| DIN EN 55014                                                                                |                                                                               |  |
| DIN EN 60950                                                                                | Sicherheit von Einrichtungen der Informationstechnik                          |  |
| DIN EN 4413                                                                                 | Sicherheitstechnische Anforderungen an fluidtechnischen Anlagen und Bauteilen |  |

| Berechtigt zur Zusammenstellung der technischen Unterlagen |                                 |  |
|------------------------------------------------------------|---------------------------------|--|
| Name:                                                      | WIDOS Wilhelm Dommer Söhne GmbH |  |
| Anschrift:                                                 | Einsteinstr. 5                  |  |
|                                                            | D-71254 Ditzingen               |  |

| Unterzeichnet im Namen der Firma: |                    |  |
|-----------------------------------|--------------------|--|
| Vorname, Name:                    | Martin Dommer      |  |
| Funktion:                         | Technischer Leiter |  |

#### Heimerdingen, den 08.05.2019

Ort / Datum

#### Rechtsgültige Unterschrift

Diese Erklärung bescheinigt die Übereinstimmung mit den genannten Harmonisierungsvorschriften, beinhaltet jedoch keine Zusicherung von Eigenschaften.